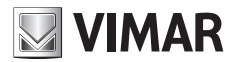

Installationsanleitung

## SW24.W

Steuergerät für 24 Vdc Flügeltore

## **ELVOX** Gates

## ELVOX Gates

## SW24.W

# **VIMAR**

| Inhaltsverzeichnis:<br>Produktmerkmale                  | Seite |
|---------------------------------------------------------|-------|
| Typische Anlagenauslegung                               | 2     |
| Beschreibung der Klemmenleisten                         | 2     |
| Anschluss der Spannungsversorgung                       |       |
| Anschluss des Zubehörs                                  | 3     |
| Programmierung des Steuergeräts                         | 6     |
| Diagnose                                                | 21    |
| Firmwareaktualisierung                                  |       |
| Verhalten des Steuergeräts beim Laden der Einstellungen |       |
| Verbindung mit dem Steuergerät über Smartphone/Tablet   | 24    |

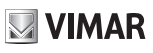

### 1- Produktmerkmale:

Steuergerät für 24Vdc Flügeltorantriebe. Ausstattung des Steuergeräts:

- integrierter 433 MHz Empfänger mit Rollingcode oder festem Code, 4032 speicherbare Codes
- Verbindung und Programmierung über WLAN mit Smartphones und Tablets über das Modul EMC.W und die App By-gate Pro
- Display mit Hintergrundbeleuchtung für Programmierung und Diagnose
   Ermöglicht die individuelle Einstellung sämtliche Steuerparameter für die Torbewegung (Geschwindigkeiten und Bremswege, Motorkraft, Ansprechempfindlichkeit der Hinderniserkennung, Reaktion bei Hindernissen, Beschleunigungs- und Abbremsrampen...)
- vollständig konfigurierbare Ein- und Ausgänge
   Ermöglicht das Sperren der Einstellungen von Steuergerät und Empfänger mit 4-stelligem Passwortschutz

### Technische Merkmale:

| Spannungsversorgung                  | 24 Vac                               |
|--------------------------------------|--------------------------------------|
| Versorgungsspannung des Motors       | 24 Vdc                               |
| Höchstleistung des<br>Motors         | 80 W + 80 W                          |
| Ausgang für<br>Blinkleuchte          | 24 Vdc 35 W max.                     |
| Ausgang für<br>Elektroschloss        | 12 Vdc 15 VA                         |
| Zubehörversorgung                    | 24 Vdc 500 mA                        |
| Empfängerspeicher                    | 4032 Rollingcodes nach<br>Elvox-Code |
| Empfängerfrequenz                    | 433 MHz                              |
| Codierung der<br>Funkfernsteuerungen | Rollingcode oder fester Code         |

| Sicherung F1       | Absicherung Leitung ATO 15 A                                                                                                    |
|--------------------|----------------------------------------------------------------------------------------------------|
| Sieborung E2       | Absicherung Zubehör                                                                                                    |
| Sicherung FZ       | 5x20 mm F 3,15A                                                                                                    |
| Betriebstemperatur | -10 ÷ +50°C                                                                                                    |
| Ports              | MEM für den Anschluss des<br>Speichermoduls MEM.W<br>(inklusive)<br>RADIO für den Anschluss<br>des Funkmoduls 433RAD.W<br>(inklusive)<br>USB für Firmwareaktualisierung<br>CNX1 für den Anschluss des<br>WLAN-Moduls EMC.W<br>CNX2 (nicht verwendet) |

### Steuerbare Torantriebe

| Art.    | Beschreibung                                  |
|---------|-----------------------------------------------|
| EAM2    | EKKO 300D Linearantrieb 24 V 3 m 300 kg       |
| EAM3    | EKKO 400D Linearantrieb 24 V 4 m 250 kg       |
| EIM1    | Unterflurantrieb HIDDY 200D 24 V 2 m 200 kg   |
| EIM2.24 | Unterflurantrieb HIDDY 350D 24 V 3,5 m 200 kg |

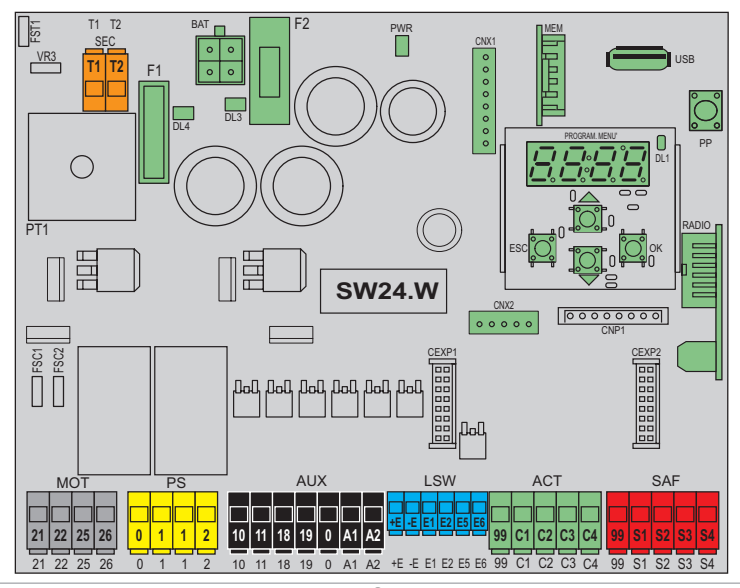

### 2 - Typische Anlagenauslegung:

Für die Bemessung der Kabeldurchgänge sind im Folgenden die erforderlichen Kabelquerschnitte aufgeführt

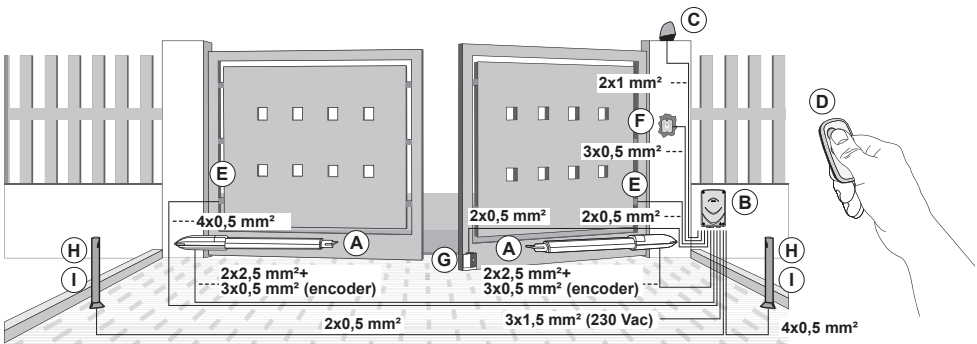

### Komponenten für die Installation einer kompletten Anlage

| Hauptkomponenten            |        |                                                 |        | Zusätzliches Zubehör (optional                       | ) |
|-----------------------------|--------|-------------------------------------------------|--------|------------------------------------------------------|---|
| Antrieb                     | A      | Funkfernsteuerung                               | D      | Elektroschloss + Zylinder                            | G |
| Steuergerät                 | В      | Aufputz-Lichtschranken                          | E      | Lichtschranken für die Montage an Pfosten            | Н |
| Blinkleuchte                | С      | Schlüsselwahlschalter                           | F      | Pfosten                                              | I |
| Steuergerät<br>Blinkleuchte | B<br>C | Aufputz-Lichtschranken<br>Schlüsselwahlschalter | E<br>F | Lichtschranken für die Montage an Pfosten<br>Pfosten | H |

## 3 - Beschreibung der Klemmenleiste

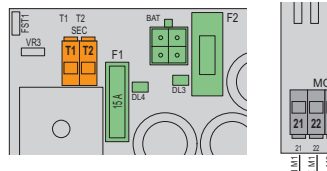

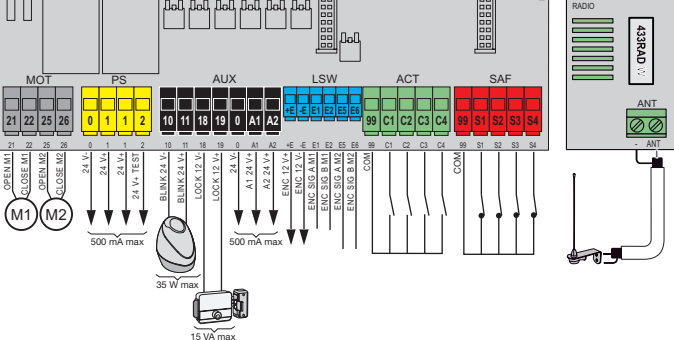

| Block | Klemme      | Beschreibung                                                                                        | Nenndaten        |  |  |
|-------|-------------|----------------------------------------------------------------------------------------------------|------------------|--|--|
| SEC   | T1<br>T2    | Transformator-<br>Sekundärwicklung                                                                  | 24 Vac           |  |  |
| BAT   | -           | Schnellanschluss Batteriepack                                                                       |                  |  |  |
|       | 21          | Öffnung Motor 1<br>Schließen Motor 1                                                                | 24 VDC<br>80 W   |  |  |
| мот   | 25<br>26    | Öffnung Motor 2<br>Schließen Motor 2                                                                | 24 VDC<br>80 W   |  |  |
| PS    | 0<br>1<br>2 | Minusleiter Zubehörversorgung<br>Plusleiter Zubehörversorgung<br>Plusleiter Zubehör mit<br>Nachweis |                  |  |  |
| AUX   | 10<br>11    | Minusleiter Blinkleuchte<br>Plusleiter Blinkleuchte                                                 | 24 VDC<br>35 W   |  |  |
|       | 18<br>19    | Minusleiter Elektroschloss<br>Plusleiter Elektroschloss                                             | 12 Vdc<br>15 VA  |  |  |
|       | 0           | Minusleiter Zubehör                                                                                 |                  |  |  |
|       | A1          | Plusleiter konfigurierbarer<br>Ausgang 1                                                            | 24 Vdc<br>500 mA |  |  |
|       | A2          | Plusleiter konfigurierbarer<br>Ausgang 2                                                            |                  |  |  |

| Block | Klemme Beschreibung Nenn |                                 | Nenndaten      |
|-------|--------------------------|---------------------------------|----------------|
|       | +E                       | Plusleiter Encoderversorgung    | 10 \/da        |
|       | -E                       | Minusleiter Encoderversorgung   | 12 Vac         |
| I SW  | E1                       | Encodersignal A Motor 1         |                |
|       | E2                       | Encodersignal B Motor 1         | ]              |
|       | E5                       | Encodersignal A Motor 2         | ]              |
|       | E6                       | Encodersignal B Motor 2         |                |
|       | 99                       | Bezugspotenzial Schaltbefehle   |                |
|       | C1                       | Konfigurierbarer Schaltbefehl 1 | 1              |
| ACT   | C2                       | Konfigurierbarer Schaltbefehl 2 | Ruhekontakt    |
|       | C3                       | Konfigurierbarer Schaltbefehl 3 |                |
|       | C4                       | Konfigurierbarer Schaltbefehl 4 |                |
|       | 99                       | Bezugspotenzial Sicherheiten    |                |
|       | S1                       | Konfigurierbare Sicherheit 1    | 1              |
| SAF   | S2                       | Konfigurierbare Sicherheit 2    | Arbeitskontakt |
|       | S3                       | Konfigurierbare Sicherheit 3    |                |
|       | S4                       | Konfigurierbare Sicherheit 4    |                |
| ANIT  | ANT                      | Antennensignal                  |                |
| ANT   | -                        | Antennenerdung                  | 1              |

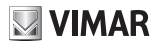

### 4 - Anschluss der Spannungsversorgung

Das an der Klemme SEC mit 24Vac versorgte Steuergerät muss zur Versorgung über das Stromnetz an die Sekundärwicklung eines Transformators angeschlossen werden. Der Transformator ist dem Antrieb bzw. dem Schaltschrank mit installiertem Steuergerät beigestellt, dessen Sekundärwicklung mit dem Steuergerät fertig verkabelt. Die Primärwicklung des Transformators ist mit dem ebenfalls im Lieferumfang des Antriebs bzw. Schaltschranks enthaltenen Sicherungshalter fertig verkabelt. Für den Anschluss des Sicherungshalters an das Stromnetz wird auf folgende Abbildung verwiesen:

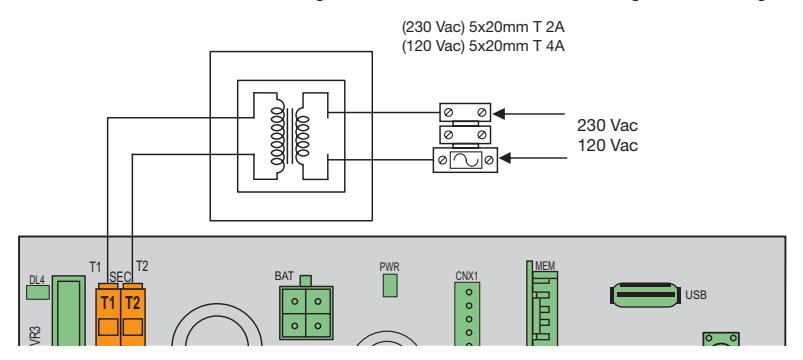

### 5 - Anschluss des Zubehörs

### 5.1 - Schlüsselschalter und Schaltgerät

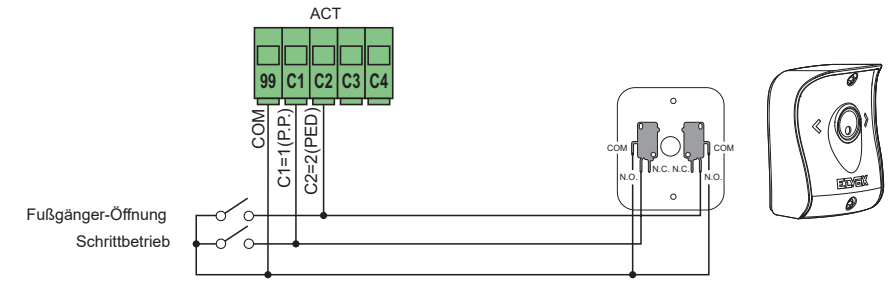

### 5.2 - Schlüsselschalter und Schaltgerät

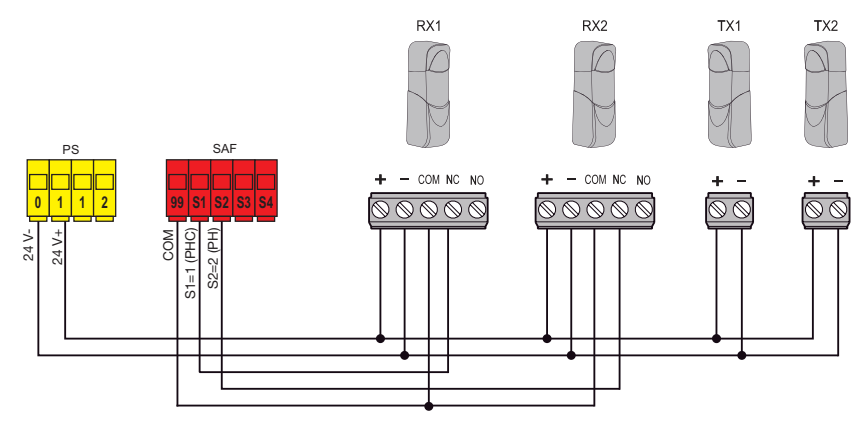

### 5.3 - Lichtschranken und Lichtschranken beim Schließen mit aktivem Fototest

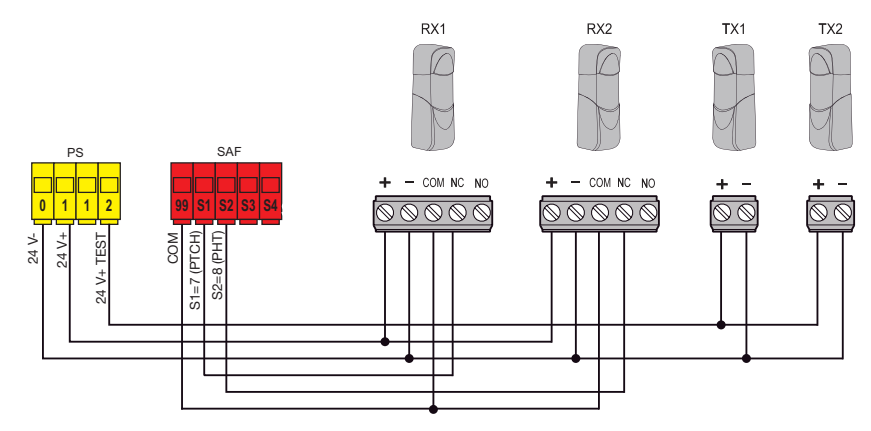

VIMAR

### 5.4 - Kontaktleiste

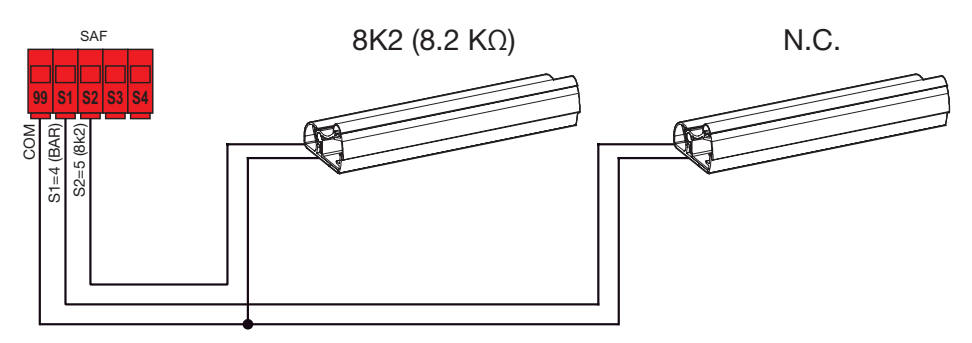

### 5.5 - Stopptaste

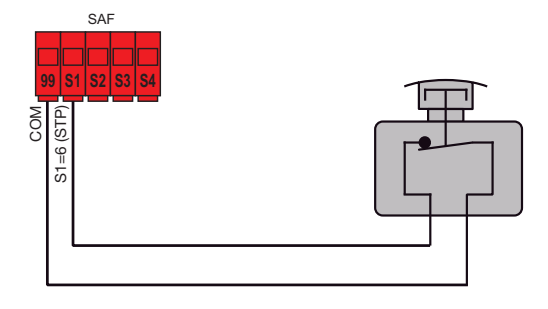

Œ

### 5.6 - Anschluss von zwei Steuergeräten im Modus Verriegelung, Ausgang A2 = 7 (INB)

Beim Anschluss im Funktionsmodus Verriegelung sind 2 Tore mit folgendem Betriebsverhalten vorgesehen:

- Tor 1 öffnet nur, wenn Tor 2 geschlossen ist
- Tor 2 öffnet nur, wenn Tor 1 geschlossen ist

Bei Aktivierung dieser Betriebsart ist der Sicherheitseingang S4 automatisch ohne Auswahlmöglichkeit durch den Installationstechniker als Verriegelungseingang konfiguriert (Nachweis des Schließzustands des anderen Tors). Die Verbindung von zwei Steuergeräten im Modus Verriegelung hat durch Zwischenschalten von 2 Relais zu erfolgen, siehe Abbildung:

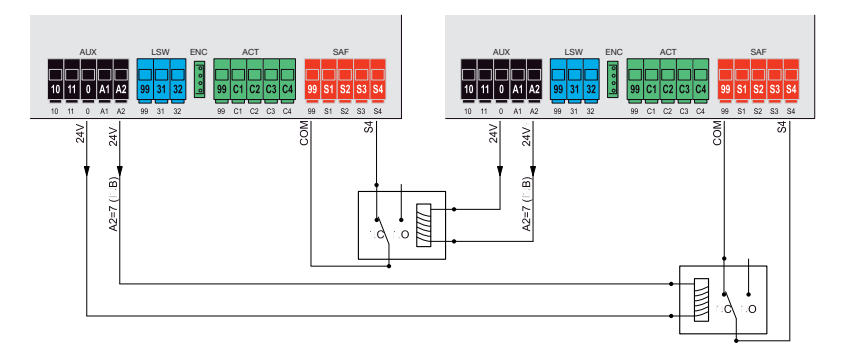

### 5.7 - Anschluss von zwei Steuergeräten im Modus Verriegelung mit Anwesenheit, Ausgang A2 = 8 (INP)

Beim Anschluss im Funktionsmodus Verriegelung mit Anwesenheitssignal für die Freigabe zum Öffnen sind 2 Tore mit folgendem Betriebsverhalten vorgesehen:

- Tor 1 öffnet nur, wenn Tor 2 geschlossen ist
- Tor 2 öffnet nur, wenn Tor 1 geschlossen ist
- Tor 1 öffnet nur bei Vorliegen des Anwesenheitssignals
- Tor 2 öffnet nur bei Vorliegen des Anwesenheitssignals

Bei Aktivierung dieser Betriebsart ist der Sicherheitseingang S4 automatisch ohne Auswahlmöglichkeit durch den Installationstechniker als Verriegelungseingang (Nachweis des Schließzustands des anderen Tors) und der Sicherheitseingang S3 automatisch als Anwesenheitseingang konfiguriert. Die Verbindung von zwei Steuergeräten im Modus Verriegelung hat durch Zwischenschalten von 2 Relais und durch Zubehör für die Ausgabe des Anwesenheitssignals an das Steuergerät (Magnetschleifen A und B) zu erfolgen, siehe Abbildung:

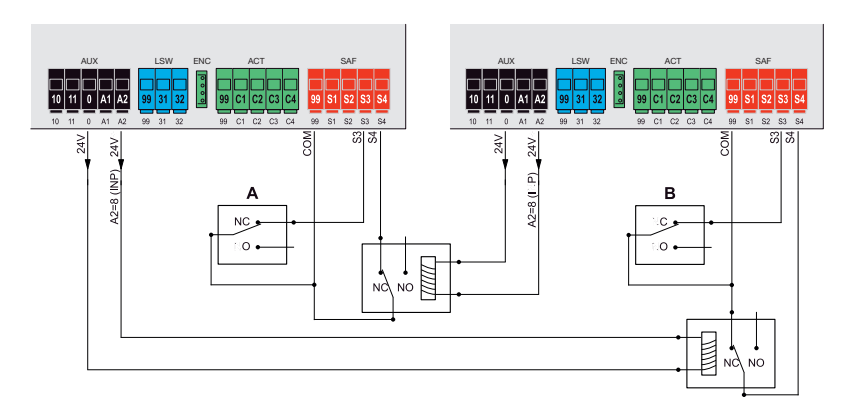

S VIMAR

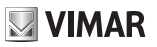

### 6- Programmierung des Steuergeräts:

#### 6.1. Einleitende Informationen

Für den einwandfreien Betrieb benötigt das Steuergerät einige wesentlichen Mindesteinstellungen. Es handelt sich um folgende zwei Einstellungen:

### - Einstellung des Motortyps.

Das Steuergerät ist werkseitig mit keinem Motortyp konfiguriert. Daher muss der mit dem Steuergerät gekoppelte Motortyp eingestellt werden.

### - Einstellung des Torlaufs

Das Steuergerät benötigt zum einwandfreien Betrieb einige physische Torparameter. Die Laufeinstellung ist der Vorgang, mit dem das Steuergerät diese physischen Torparameter einlernen kann. Ohne diese Einstellung führt das Steuergerät die Abbremsungen und Hinderniserkennungen möglicherweise nicht korrekt aus.

Nachstehende Abschnitte schildern die einzelnen Einstellungsschritte

#### 6.2 - Verwendung des Displays

Die Programmierung des Steuergeräts wird mit dem Display und den integrierten Navigationstasten oder über Smartphone/Tablet ausgeführt (siehe Abschnitt "WLAN-Verbindung mit Smartphone/Tablet"). Die Einstellungen des Steuergeräts werden am Display eingeblendet und können mithilfe der Menü-Navigationstasten It. nachstehender Tabelle geändert werden:

| Tasten   | Funktion                                                                          | Druckdauer |  |
|----------|-----------------------------------------------------------------------------------|------------|--|
|          | Display einschalten                                                               |            |  |
| ок       | Untermenü aufrufen                                                                | Sofort     |  |
|          | Wertänderung bestätigen und zurück zum Menü                                       |            |  |
|          | Menü nach oben scrollen                                                           | 0-6-4      |  |
|          | Parameterwert erhöhen                                                             | 301011     |  |
| -        | Menü nach unten scrollen                                                          | Sofort     |  |
| •        | Parameterwert verringern                                                          | 301011     |  |
|          | Menü beenden                                                                      |            |  |
| ESC      | Wertänderung abbrechen und zurück zum Menü                                        | Sofort     |  |
|          | Display ausschalten                                                               |            |  |
| ▲+▼      | Reset Leiterplatte                                                                | 3 s        |  |
| ▲+OK     | Öffnungsbefehl                                                                    | 1 s        |  |
| ▼+ OK    | Schließbefehl                                                                     | 1 s        |  |
| ESC + OK | Displaytest (schaltet sequentiell und einzeln jedes Displaysegment und die Punkte | 2 0        |  |
|          | ein)                                                                              | 55         |  |
| ESC + OK | Startet beim Einschalten der Leiterplatte den Modus Firmwareaktualisierung 3 s    |            |  |
| PP       | Schaltbefehl Schrittbetrieb                                                       | Sofort     |  |

### 6.3 - Menüs

Die Programmierung des Steuergeräts ist in Menüs und Untermenüs organisiert, die das Abrufen und die Änderung der Parameter und Logiken des Steuergeräts ermöglichen. Das Steuergerät beinhaltet folgende Menüs der ersten Ebene:

| Menü | Beschreibung                                  |
|------|-----------------------------------------------|
| MOT  | Einstellung der Motorparameter                |
| LRNT | Menü Ausführung der Torlaufeinstellung        |
| TRV  | Menü Einstellung der Torlaufparameter         |
| OUT  | Menü Konfiguration der Hilfsausgänge          |
| IN   | Menü Konfiguration der Hilfseingänge          |
| LGC  | Menü Einstellung der Betriebslogiken          |
| RAD  | Menü Verwaltung der Funkfernsteuerungen       |
| STAT | Menü Diagnose und Berichte                    |
| EXP  | Menü Verwaltung der Erweiterungskarten        |
| LOAD | Menü Wiederherstellung der Werkseinstellungen |
| PASS | Menü Einstellung des Schutzgrads              |

Sämtliche Untermenüs sind in folgender Tabelle beschrieben

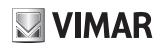

|     | Motorp | arame        | ter                                                                           |            |
|-----|--------|--------------|-------------------------------------------------------------------------------|------------|
|     |        | Verwer       | ndeter Antriebstyp                                                            |            |
|     |        | $\wedge$     | Warnung!                                                                      | Werksein-  |
|     |        | L<br>L<br>L  | Der Parameter Motortyp ist werkseitig auf OFF gesetzt. Bei Einstellung        | stellung   |
|     |        | (            | OFF führt das Steuergerät keinen Steuerbefehl aus! Der Parameter              | OFF        |
|     | 01     |              | Motortyp ist in Abhängigkeit von dem vom Steuergerät verwendeten              |            |
|     |        |              | Getriebemotor einzustellen.                                                   |            |
|     |        |              | Nicht eingestellt                                                             |            |
|     |        | 2            | EKKO 300D (EAM2) ODEI EKKO 400D (EAM3)                                        |            |
|     |        | 2            |                                                                               |            |
|     |        | J<br>Typ dei | r Lagekontrolle                                                               |            |
|     |        | Automa       | atisch mit der Wahl des Antriebstyns eingestellt. Die durch den Antriebstyn   | Werksein-  |
|     |        | vorgeg       | abane Finstellung sollte nicht geändert werden                                | stellung 3 |
|     | 02     | 2            | Virtueller Encoder: Das Steuergerät berechnet die Lage des Tors aus den Betr  | iebspara-  |
|     |        | -            | metern des Elektromotors                                                      | lobopara   |
| МОТ |        | 3            | Encoder für Ekko 300D (EAM2), Ekko 400D (EAM3), Hiddy 200D (EIM1)             |            |
|     |        | Typ Öf       | fnungs-Endschalter                                                            | Werksein-  |
|     |        | Automa       | atisch mit der Wahl des Antriebstyps eingestellt. Die durch den Antriebstyp   | stellung   |
|     | O3     | vorgege      | ebene Einstellung sollte nicht geändert werden.                               | OFF        |
|     |        | OFF          | Ohne Öffnungs-Endschalter: Der Elektromotor stoppt am Ende der Arbeitszeit    |            |
|     |        | 1            | Stopp-Öffnungs-Endschalter: Der Endschalter veranlasst den Motorstopp         |            |
|     |        | 2            | Berührungsloser Öffnungs-Endschalter: Der Endschalter veranlasst das Fortse   | etzen der  |
|     |        |              | Bewegung mit der eingestellten Annäherungsgeschwindigkeit bis zur Erfassun    | g des      |
|     |        |              | mechanischen Anschlags                                                        |            |
|     |        | Typ Sc       | hließ-Endschalter                                                             | Werksein-  |
|     |        | Automa       | atisch mit der Wahl des Antriebstyps eingestellt. Die durch den Antriebstyp   | stellung   |
|     |        | vorgege      | ebene Einstellung sollte nicht geändert werden.                               | OFF        |
|     | 04     | OFF          | Ohne Schließ-Endschalter: Der Elektromotor stoppt am Ende der Arbeitszeit     |            |
|     |        | 1            | Stopp-Schlieis-Endschalter: Der Endschalter veranlasst den Motorstopp         |            |
|     |        | 2            | Berunrungsioser Schliels-Endschalter: Der Endschalter Verahlasst das Fortsetz | zen aer    |
|     |        |              | Bewegung mit der eingestellten Annanerungsgeschwindigkeit bis zur Eitassun    | g aes      |
|     |        |              | mechanischen Anschlags                                                        |            |

|      | Einste | llung des    | Torlaufs         |                                                              |
|------|--------|--------------|------------------|--------------------------------------------------------------|
|      |        | Schnelle L   | aufeinstellung   |                                                              |
|      |        | Bei der voll | automatischen    | Einstellung wird Folgendes eingerichtet:                     |
|      |        | - Öffnungs-  | und Schließ-A    | bbremsung bei 20% des gesamten Laufwegs                      |
|      |        | - Verzögeru  | ıng beim Öffner  | n 3 s und beim Schließen 6 s                                 |
|      |        | - Fußgänge   | er-Öffnung bei 3 | 00% des gesamten Laufwegs des ersten Flügels                 |
|      |        | Tasten-      | Displaymel-      | Beschreibung der Phase                                       |
|      |        | druck        | dung             |                                                              |
|      |        | -            | PP               | Warten auf Beginn der Einstellung                            |
|      |        | PP           | CL 2             | Beim Drücken der Taste: Schließen des Motors 2 und Suche des |
| LRNT | LRNE   |              |                  | Schließ-Anschlags                                            |
|      |        | -            | CL 1             | Schließen des Motors 1 und Suche des Schließ-Anschlags       |
|      |        | -            | OP 1             | Messen des Öffnungs-Laufwegs und Suche des Motor-Anschlags 1 |
|      |        |              | OP 2             | Messen des Öffnungs-Laufwegs und Suche des Motor-Anschlags 2 |
|      |        | -            | CL 2             | Messen des Schließ-Laufwegs von Motor 2                      |
|      |        |              | CL 1             | Messen des Schließ-Laufwegs von Motor 1                      |
|      |        | -            | OPC1             | Lesen der Stromkurve beim Öffnen von Motor 1                 |
|      |        | -            | OPC2             | Lesen der Stromkurve beim Öffnen von Motor 2                 |
|      |        | -            | CLC2             | Lesen der Stromkurve beim Schließen von Motor 2              |
|      |        | -            | CLC1             | Lesen der Stromkurve beim Schließen von Motor 1              |
|      |        | -            | END              | Vorgang abgeschlossen                                        |

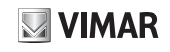

|      |                    | Frweitert                                                                | e Laufeinstell | Ing                                                                  |  |  |  |
|------|--------------------|--------------------------------------------------------------------------|----------------|----------------------------------------------------------------------|--|--|--|
|      |                    | Mit dieser Einstellung kann der Installationstechniker Folgendes wählen: |                |                                                                      |  |  |  |
|      | von und Sobliof on |                                                                          |                |                                                                      |  |  |  |
|      |                    |                                                                          |                |                                                                      |  |  |  |
|      |                    | - verzogei                                                               | rung beim Oπn  | en und Schlielsen                                                    |  |  |  |
|      |                    | - Mais der                                                               | Fullsgänger-Of | fnung                                                                |  |  |  |
|      |                    | Tasten-                                                                  | Display-       | Beschreibung der Phase                                               |  |  |  |
|      |                    | druck                                                                    | meldung        |                                                                      |  |  |  |
|      |                    | -                                                                        | PP             | Warten auf Beginn der Einstellung                                    |  |  |  |
|      |                    | IPP                                                                      | CL 2           | Beim Drücken der Taste: Einsetzendes Schließen und Suche des         |  |  |  |
|      |                    |                                                                          |                | Schließ-Anschlags von Motor 2                                        |  |  |  |
|      |                    | -                                                                        | CL 1           | Einsetzendes Schließen und Suche des Schließ-Anschlags von Motor 1   |  |  |  |
|      |                    | IPP                                                                      | OP 1           | Einsetzende Offnung Motor 1                                          |  |  |  |
|      |                    |                                                                          |                | Beim Drücken der Taste: Einstellung der Startposition für die Ab-    |  |  |  |
|      |                    |                                                                          |                | bremsung beim Offnen                                                 |  |  |  |
|      |                    | PP                                                                       | OP 1           | Fortsetzen der Offnung von Motor 1 mit Abbremsgeschwindigkeit.       |  |  |  |
|      |                    |                                                                          |                | Beim Drücken der Taste: Einstellung der Anschlagposition.            |  |  |  |
|      |                    |                                                                          |                | Wird keine Taste gedrückt: Fortsetzen des Torlaufs bis zum Anschlag. |  |  |  |
|      |                    | PP                                                                       | OP 2           | Einsetzende Öffnung Motor 2                                          |  |  |  |
|      |                    |                                                                          |                | Beim Drücken der Taste: Einstellung der Startposition für die Ab-    |  |  |  |
|      |                    |                                                                          |                | bremsung beim Öffnen                                                 |  |  |  |
|      |                    | PP                                                                       | OP 2           | Fortsetzen der Öffnung von Motor 2 mit Abbremsgeschwindigkeit.       |  |  |  |
|      |                    |                                                                          |                | Beim Drücken der Taste: Einstellung der Anschlagposition.            |  |  |  |
| LKNI | LKNA               |                                                                          |                | Wird keine Taste gedrückt: Fortsetzen des Torlaufs bis zum Anschlag. |  |  |  |
|      |                    | PP                                                                       | CL 2           | Einsetzendes Schließen Motor 2.                                      |  |  |  |
|      |                    |                                                                          |                | Beim Drücken der Taste: Einstellung der Startposition für die Ab-    |  |  |  |
|      |                    |                                                                          |                | bremsung beim Schließen                                              |  |  |  |
|      |                    | -                                                                        | CL 2           | Fortsetzen der Schließung von Motor 2 mit Abbremsgeschwindigkeit bis |  |  |  |
|      |                    |                                                                          |                | zum Anschlag                                                         |  |  |  |
|      |                    | PP                                                                       | CL 1           | Einsetzendes Schließen Motor 1.                                      |  |  |  |
|      |                    |                                                                          |                | Beim Drücken der Taste: Einstellung der Startposition für die Ab-    |  |  |  |
|      |                    |                                                                          |                | bremsung beim Schließen                                              |  |  |  |
|      |                    | -                                                                        | CL 1           | Fortsetzen der Schließung von Motor 1 mit Abbremsgeschwindigkeit bis |  |  |  |
|      |                    |                                                                          |                | zum Anschlag                                                         |  |  |  |
|      |                    |                                                                          | OPED           | Beginn der Fußgänger-Öffnung.                                        |  |  |  |
|      |                    |                                                                          |                | Beim Drücken der Taste: Einstellung des Maßes für die Fußgänger-     |  |  |  |
|      |                    |                                                                          |                | Öffnung                                                              |  |  |  |
|      |                    | -                                                                        | CPED           | Schließen des Flügels aus der Position Fußgänger-Öffnung             |  |  |  |
|      |                    | PP                                                                       | DLOP           | Beginn der Öffnung.                                                  |  |  |  |
|      |                    |                                                                          |                | Beim Drücken der Taste: Einstellung der Verzögerungszeit beim        |  |  |  |
|      |                    |                                                                          |                | Öffnen, Motorteil 2                                                  |  |  |  |
|      |                    | PP                                                                       | DLCL           | Beginn der Schließung.                                               |  |  |  |
|      |                    |                                                                          |                | Beim Drücken der Taste: Einstellung der Verzögerungszeit beim        |  |  |  |
|      |                    |                                                                          |                | Schließen. Motorteil 1                                               |  |  |  |
|      |                    | -                                                                        | END            | Vorgang abgeschlossen                                                |  |  |  |

### Selbsteinstellung

Bei Änderung der Torlaufparameter braucht der Installationstechniker keine neuen Einstellungen vorzunehmen. Das Steuergerät muss jedoch in diesem Fall die Stromkurve neu einlernen und dazu die Hinderniserkennung nur während der Bewegung zur Selbsteinstellung deaktivieren.

Die Selbsteinstellung wird angezeigt:

- am Display des Steuergeräts mit dem Eintrag AT

- anhand der Blinkleuchte durch Blinkimpulse mit doppelter Frequenz als normal

Ausgelöst wird eine Selbsteinstellung durch folgende Ereignisse:

- Änderung der Parameter: T24, T25, T26, T27, T28, T29, T30, T31, T32, T33, T34, T35, T40, T41.
- Laden der Einstellungen aus einer Speicherkarte MEM.W

- Wiederherstellung/Import der Einstellungen über die App By-gate Pro

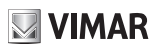

|     | Torla | ufparameter         |                                                                    |                           |
|-----|-------|---------------------|--------------------------------------------------------------------|---------------------------|
|     |       | Motorkraft 1 (      | %)                                                                 | Werkseinstellung          |
|     | L     | Stellt den Wer      | t der Motorkraft 1 zum Schieben des Torflügels ein                 | 50                        |
|     | T1    | 1                   | Min. Schubkraft                                                    |                           |
|     |       | 100                 | Max. Schubkraft                                                    |                           |
|     |       | Motorkraft 2 (      | %)                                                                 | Werkseinstellung          |
|     | TO    | Stellt den Wer      | t der Motorkraft 2 zum Schieben des Torflügels ein                 | 50                        |
|     | 12    | 1                   | Min. Schubkraft                                                    |                           |
|     |       | 100                 | Max. Schubkraft                                                    |                           |
|     |       | Erster beweg        | ter Flügel                                                         | Werkseinstellung          |
|     | тз    | Liotor borrog       |                                                                    | M1                        |
|     |       | M1                  | Motor 1                                                            |                           |
|     |       |                     |                                                                    | Workspinstollung          |
|     |       | Stellt die Laufr    | ichtung des Motors ein                                             | 1                         |
|     |       | 1                   | Standard (für einen Linearantrieb, Flügel geschlossen bei ausgefa  | hrener Kolbenstan-        |
|     |       |                     | ge)                                                                |                           |
|     | T4    | 2                   | Umgekehrt (für einen Linearantrieb, Flügel geschlossen bei einge   | fahrener Kolbenstan-      |
|     |       |                     | ge)                                                                |                           |
|     |       | Hinweis:            |                                                                    |                           |
|     |       | Kehrt beide Me      | otoren um. Bei falscher Laufrichtung nur eines der Motoren die Ver | sorgungsdrähte des        |
|     |       | im falschen Sil     | nn laufenden Motors vertauschen.                                   | Warkssinstellung          |
|     |       | Anzahl Motor        | en                                                                 | 2                         |
|     | T6    | 1                   | Einflügeliges Tor                                                  | -                         |
|     |       | 2                   | Tor mit 2 Flügeln                                                  |                           |
|     |       | Wahl dor Aus        | lösemethode bei Hinderniserkennung                                 | Werkseinstellung          |
|     |       | Walli del Aus       |                                                                    | 1                         |
|     |       | 1                   | Uberstrom oder Flügel gestoppt: Das Hindernis wird bei Uberschr    | eitung der                |
| TRV |       |                     | Stromschwelle bzw. der Encoder-Abbremsschwelle erfasst             | una des Terflügels        |
|     | 11    | 2                   | erfasst                                                            | sung des Tornugers        |
|     |       | 3                   | Überstrom: Das Hindernis wird bei Überschreiten der Stromschwe     | elle erfasst              |
|     |       | 4                   | Überstrom und Flügel gestoppt: Das Hindernis wird bei gleichzeiti  | ger Überschreitung        |
|     |       | 4                   | der Strom- und Encoder-Abbremsschwelle erfasst                     |                           |
|     |       | Hinderniserke       | ennungszeit des Motors 1                                           | Werkseinstellung          |
|     |       | Zeit, nach der      | die Stromschwelle bzw. die Encoder-Abbremsschwelle die Hin-        | 20                        |
|     | T10   | derniserkennu       | ng beim Offnen auslösen (in 100 ms Intervallen einstellbar)        |                           |
|     |       |                     |                                                                    |                           |
|     |       | 60<br>Hindornioorka | 600 ms (Hochstzeit)                                                |                           |
|     |       | Zeit nach der       | die Stromschwelle hzw. die Encoder-Abbremsschwelle die Hin-        | Werkseinstellung          |
|     | T11   | derniserkennu       | ng beim Öffnen auslösen (in 100 ms Intervallen einstellbar)        | 20                        |
|     |       | 10                  | 100 ms (Mindestzeit)                                               |                           |
|     |       | 60                  | 600 ms (Höchstzeit)                                                |                           |
|     |       | Anlaufzeit          |                                                                    | March and a structure and |
|     |       | Zeit, in der der    | Torflügel durch die maximale Schubkraft des Motors bewegt wird     | Werkseinstellung          |
|     | T12   | (in 0,5 s Interv    | allen einstellbar)                                                 | 2.0                       |
|     |       | 0.5                 | 0,5 s (Mindestzeit)                                                |                           |
|     |       | 5.0                 | 5,0 s (Höchstzeit)                                                 |                           |
|     |       | Maß der Fußg        | jänger-Öffnung                                                     | Werkseinstellung          |
|     | T13   | (% des gesam        | ten Offnungslaufs des ersten Flügels)                              | 2.0                       |
|     | 1.10  | 10                  | Min. Mais                                                          |                           |
|     |       | 100                 | Max. Maß                                                           |                           |
|     |       | Freigabeweg         | auf Hindernis                                                      | Werkseinstellung          |
|     | TAA   |                     | Keine Freigabe, nur Stopp                                          | 50                        |
|     | 114   | 1                   | Min. Umkehr                                                        |                           |
|     |       | 10                  | Max Limkohr                                                        |                           |
|     | 1     | 10                  |                                                                    |                           |

| ELVOX | Gates |
|-------|-------|
|-------|-------|

# **VIMAR**

## SW24.W

|     | T15 | Abstand für<br>Bezeichnet d<br>1 um die Hälf<br>mechanische<br>Ist nur beim E<br>Endschalter o              | Reduzierung der Annäherungskraft von Motor 1 bei Anschlag<br>en Abstand vom mechanischen Anschlag, ab dem die Motorkraft<br>fte reduziert wird (hiermit kann das Anfahren des Torflügels an den<br>en Anschlag eingestellt werden).<br>Betrieb des Steuergeräts mit Encoder und mit berührungslosem<br>oder ohne Endschalter wirksam.                                                                                                    | Werkseinstellung<br>OFF |  |  |
|-----|-----|----------------------------------------------------------------------------------------------------|----------------------------------------------------------------------------------------------------|-------------------------|--|--|
|     |     | OFF                                                                                                    | Kraftreduzierung nicht aktiv                                                                                                    |                         |  |  |
|     |     | 10                                                                                                    | Min. Abstand für Kraftreduzierung                                                                                                    |                         |  |  |
|     |     | 100                                                                                                    | Max. Abstand für Kraftreduzierung                                                                                                    |                         |  |  |
|     | T16 | Abstand für<br>Bezeichnet d<br>2 um die Hälf<br>mechanische<br>Ist nur beim E<br>Endschalter o<br>OFF<br>10 | Reduzierung der Annäherungskraft von Motor 2 bei Anschlag         en Abstand vom mechanischen Anschlag, ab dem die Motorkraft         fte reduziert wird (hiermit kann das Anfahren des Torflügels an den         en Anschlag eingestellt werden).         Betrieb des Steuergeräts mit Encoder und mit berührungslosem         oder ohne Endschalter wirksam.         Kraftreduzierung nicht aktiv         Min. Abstand für Kraftreduzierung | Werkseinstellung<br>OFF |  |  |
|     |     | 100                                                                                                    | Max. Abstand für Kraftreduzierung                                                                                                    |                         |  |  |
|     | T17 | Freigabehilfe<br>Freigabezeit<br>mechanische<br>Warnung:<br>Bei installier                                  | e<br>nach der Bewegung zur Reduzierung des Motordrucks auf den<br>en Anschlag (in 100 ms Intervallen einstellbar)<br>rtem Elektroschloss ist dieser Parameter auf OFF zu belassen.                                                                                                    | Werkseinstellung<br>OFF |  |  |
|     |     | OFF                                                                                                    | Keine Freigabe                                                                                                    |                         |  |  |
|     |     | 10                                                                                                    | 100 ms (min. Freigabe)                                                                                                    |                         |  |  |
|     |     | 50                                                                                                    | 500 ms (max. Freigabe)                                                                                                    |                         |  |  |
|     |     | Verzögerungszeit beim Öffnen Werkseinstellung                                                               |                                                                                                    |                         |  |  |
|     | T18 | 0                                                                                                    | Keine Verzögerung                                                                                                    |                         |  |  |
| TRV |     | 60                                                                                                    | 60 s                                                                                                    |                         |  |  |
|     |     | Verzögerungszeit beim Schließen Werkseinstellung                                                            |                                                                                                    |                         |  |  |
|     | T19 | 0                                                                                                    | Keine Verzögerung                                                                                                    |                         |  |  |
|     |     | 60                                                                                                    | 60 s                                                                                                    |                         |  |  |
|     |     | Normale Ges                                                                                                 | schwindigkeit bei Öffnen des Motors 1                                                                                                    | Werkseinstellung<br>90  |  |  |
|     | 124 | 1                                                                                                    | min. Geschwindigkeit                                                                                                    |                         |  |  |
|     |     | 100                                                                                                    | max. Geschwindigkeit                                                                                                    |                         |  |  |
|     |     | Normale Ges                                                                                                 | schwindigkeit bei Öffnen des Motors 2                                                                                                    | Werkseinstellung<br>90  |  |  |
|     | T25 | 1                                                                                                    | min. Geschwindigkeit                                                                                                    |                         |  |  |
|     |     | 100                                                                                                    | max. Geschwindigkeit                                                                                                    |                         |  |  |
|     |     | Normale Ges                                                                                                 | schwindigkeit bei Schließen des Motors 1                                                                                                    | Werkseinstellung<br>90  |  |  |
|     | T26 | 1                                                                                                    | min. Geschwindigkeit                                                                                                    |                         |  |  |
|     |     | 100                                                                                                    | max. Geschwindigkeit                                                                                                    |                         |  |  |
|     |     | Normale Ges                                                                                                 | schwindigkeit bei Schließen des Motors 2                                                                                                    | Werkseinstellung<br>90  |  |  |
|     | T27 | 1                                                                                                    | min. Geschwindigkeit                                                                                                    |                         |  |  |
|     |     | 100                                                                                                    | max. Geschwindigkeit                                                                                                    |                         |  |  |
|     |     | Abbremsges                                                                                                  | schwindigkeit beim Öffnen des Motors 1                                                                                                    | Werkseinstellung<br>30  |  |  |
|     | T28 | 1                                                                                                    | min. Geschwindigkeit                                                                                                    |                         |  |  |
|     |     | 100                                                                                                    | max. Geschwindigkeit                                                                                                    |                         |  |  |
|     |     | Abbremsges                                                                                                  | schwindigkeit beim Öffnen des Motors 2                                                                                                    | Werkseinstellung<br>30  |  |  |
|     | T29 | 1                                                                                                    | min. Geschwindigkeit                                                                                                    |                         |  |  |
|     |     | 100                                                                                                    | max. Geschwindigkeit                                                                                                    |                         |  |  |

Œ

| ELVOX ( | Gates |
|---------|-------|
|---------|-------|

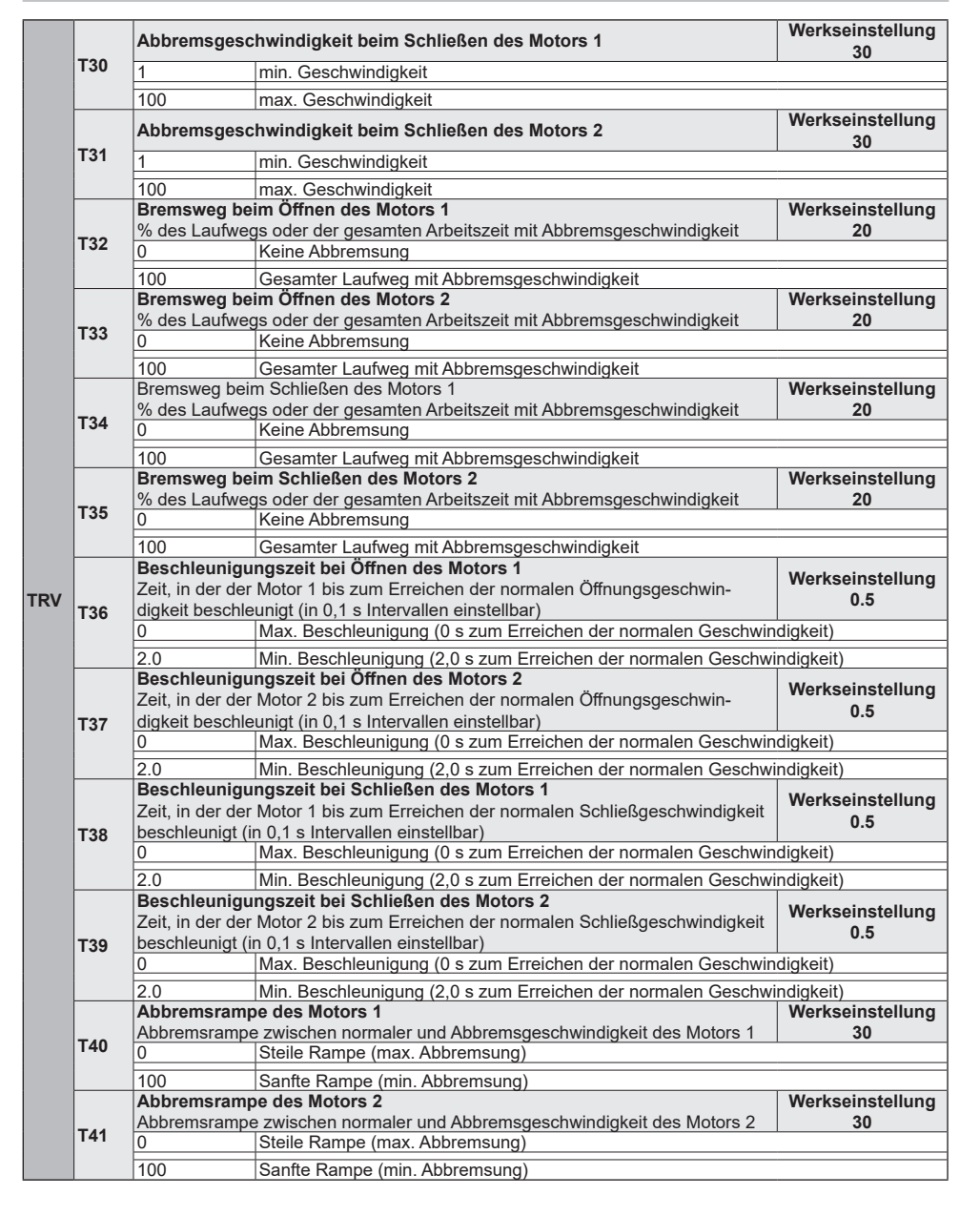

S VIMAR

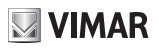

|   | Konfiguration der Hilfsausgänge |                       |                                                                                 |                           |                                                              |  |  |
|---|---------------------------------|-----------------------|---------------------------------------------------------------------------------|---------------------------|--------------------------------------------------------------|--|--|
|   |                                 | Elektr                | roschloss                                                                       | Werkseinstellung<br>1     |                                                              |  |  |
|   |                                 | OFF                   | Ausgang nicht aktiv                                                             |                           |                                                              |  |  |
|   | 40                              | 1                     | Schnapp-Elektroschloss                                                          |                           |                                                              |  |  |
|   | 19                              | 2                     | Elektroschloss mit Falle                                                        |                           |                                                              |  |  |
|   |                                 | 3                     | Elektroschloss mit Magnet (Saugnapf), beim Schließen aktiv                      |                           |                                                              |  |  |
|   |                                 |                       | Elektroschloss mit Magnet (Saugnapf), beim Öffnen und Schließen                 |                           |                                                              |  |  |
|   |                                 | 4                     | aktiv                                                                           |                           |                                                              |  |  |
|   |                                 | Anzug                 | szeit für Schnapp-Elektroschloss                                                | Werkseinstellung          |                                                              |  |  |
|   | 40T                             | (in 0,1               | s Intervallen einstellbar)                                                      | 1.2                       |                                                              |  |  |
|   | 191                             | 0,5                   | 0,5 s (Mindestzeit)                                                             |                           |                                                              |  |  |
|   |                                 | 5,0                   | 5,0 s (Höchstzeit)                                                              |                           |                                                              |  |  |
|   |                                 | Ausgangstyp Klemme A1 |                                                                                 | Werkseinstellung          |                                                              |  |  |
|   |                                 | OFF                   | Ausgang nicht aktiv                                                             |                           |                                                              |  |  |
|   |                                 |                       | Anzeigelampe Tor offen (SCA)                                                    |                           |                                                              |  |  |
|   |                                 | 1                     | Betrieb It, Einstellung des Parameters SCA                                      |                           |                                                              |  |  |
|   |                                 | -                     | Funk-Hilfsausgang (RAU)                                                         |                           |                                                              |  |  |
|   |                                 | 2                     | Betrieb It. Einstellung des Parameters RAU                                      |                           |                                                              |  |  |
|   |                                 |                       | Komfortlicht (LCO)                                                              |                           |                                                              |  |  |
|   | Δ1                              | 3                     | Während der Flügelbewegung und für eine durch Parameter LCO ein                 | nestellte Zeit nach       |                                                              |  |  |
| ľ |                                 | ľ                     | dem Stopp des Flügels aktiv                                                     |                           |                                                              |  |  |
|   |                                 |                       | Zonenlicht (LZO)                                                                |                           |                                                              |  |  |
|   |                                 | 4                     | Während der Elügelbewegung aktiv                                                |                           |                                                              |  |  |
|   |                                 | 5                     | Geöffnetes Tor (OAB)                                                            |                           |                                                              |  |  |
|   |                                 |                       | Aktiv falls das Tor länger als die It Alarmlogik Tor offen festgelegte Ze       | it geöffnet bleibt (I 16) |                                                              |  |  |
|   |                                 |                       | Marting (MΔN)                                                                   |                           |                                                              |  |  |
|   |                                 | 6                     | Aktiver Ausgang bei Erreichen der Anzahl von Bewegungen für die Wartungsmeldung |                           |                                                              |  |  |
|   |                                 | ľ                     | (MNPS) im Abschnitt Diagnose                                                    | artangomoraang            |                                                              |  |  |
| - |                                 | Ausga                 | angstyp Klemme A2                                                               | Werkseinstellung          |                                                              |  |  |
|   |                                 | OFF                   | Ausgang nicht aktiv                                                             | <b>∠</b>                  |                                                              |  |  |
|   |                                 |                       | Anzeigelampe Tor offen (SCA)                                                    |                           |                                                              |  |  |
|   |                                 | 1                     | Betrieb It. Finstellung des Parameters SCA                                      |                           |                                                              |  |  |
|   |                                 |                       | Eunk-Hilfsausgang (RAII)                                                        |                           |                                                              |  |  |
|   |                                 | 2                     | Betrieb It Finstellung des Parameters RAU                                       |                           |                                                              |  |  |
|   |                                 |                       | Komfortlicht (I CO)                                                             |                           |                                                              |  |  |
|   |                                 | 3                     | Während der Elügelbewegung und für eine durch Parameter I CO ein                | nestellte Zeit nach       |                                                              |  |  |
|   |                                 | Ŭ                     | dem Stonn des Flügels aktiv                                                     |                           |                                                              |  |  |
|   |                                 |                       | Zonenlicht (I ZO)                                                               |                           |                                                              |  |  |
|   |                                 | 4                     | Während der Elügelbewegung aktiv                                                |                           |                                                              |  |  |
|   |                                 |                       | Geöffnetes Tor (OAB)                                                            |                           |                                                              |  |  |
| 1 | A2                              | 5                     | Aktiv falls das Tor länger als die It Alarmlogik Tor offen festgelegte Ze       | it geöffnet bleibt (I 16) |                                                              |  |  |
|   |                                 |                       | Wartung (MAN)                                                                   | it geolinet bleibt (E10)  |                                                              |  |  |
|   |                                 | 6                     | Aktiver Ausgang bei Erreichen der Anzahl von Bewegungen für die W               | artunasmelduna            |                                                              |  |  |
|   |                                 | Ŭ                     | (MNPS) im Abschnitt Diagnose                                                    | anangsmelaang             |                                                              |  |  |
|   |                                 | -                     | Synchron Ausgang Varriagelungstyn Buchso (INB)                                  |                           |                                                              |  |  |
|   |                                 |                       | Konfiguriort automatisch ohne Auswahlmöglichkeit durch den Benutze              | or don Eingang S4 als     |                                                              |  |  |
|   |                                 | 7                     | Synchron Eingeng                                                                | er den Eingang 34 als     |                                                              |  |  |
|   |                                 |                       | Synchron-Eingang.                                                               | Synchron-Eingang.         |                                                              |  |  |
|   |                                 |                       | Das Steuergerat gibt die Offnung des Tors nur frei, wenn das andere             | I or geschlossen ist      |                                                              |  |  |
|   |                                 |                       | Synchron-Ausgang, Verriegelungstyp Buchse (INP) mit Anwesen                     | neitssignal.              |                                                              |  |  |
|   |                                 |                       | Kontiguriert automatisch ohne Auswahlmöglichkeit durch den Benutze              | er den Eingang S4 als     |                                                              |  |  |
|   |                                 | ł                     | 8                                                                               | 8                         | Synchron-Eingang und den Eingang S3 als Anwesenheitseingang. |  |  |
|   |                                 |                       | Das Steuergerät gibt die Öffnung des Tors nur frei, wenn das andere             | For geschlossen und       |                                                              |  |  |
|   |                                 |                       | der Anwesenheitseingang ausgelöst ist                                           |                           |                                                              |  |  |

| ELVOX | Gates |
|-------|-------|
|-------|-------|

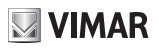

|      | Konfig                     | uration des Funk-Hilfsausgangs                                                                                                    | Werkseinstellung<br>1                                                                                                    |
|------|----------------------------|----------------------------------------------------------------------------------------------------|----------------------------------------------------------------------------------------------------|
| RAU  | 1                          | Impuls: Der Ausgang aktiviert sich für 1 s nach Ausgabe des Schaltbefe<br>Funkfernsteuerung                                                                                                    | hls RAU über die                                                                                                    |
|      | 2                          | Zeitgesteuert: Der Ausgang aktiviert sich für die in Parameter RAUT ein<br>Ausgabe des Schaltbefehls RAU über die Funkfernsteuerung                                                                                                    | gestellte Zeit nach                                                                                                    |
|      | 3                          | Bistabil: Der Ausgang funktioniert im Modus ON/OFF Schrittbetrieb                                                                                                    |                                                                                                    |
|      | Zeitsteuerung Ausgang RAU  |                                                                                                    | Werkseinstellung<br>1                                                                                                    |
| RAUT | 1                          | 1 s (Mindestzeit)                                                                                                    |                                                                                                    |
|      | 600                        | 600 s (Höchstzeit)                                                                                                    |                                                                                                    |
|      | Zeitsteuerung Komfortlicht |                                                                                                    | Werkseinstellung<br>120                                                                                                    |
| LCO  | 1                          | 1 s (Mindestzeit)                                                                                                    |                                                                                                    |
|      | 300                        | 300 s (Höchstzeit)                                                                                                    |                                                                                                    |
|      | Funkti                     | onsweise SCA-Ausgang                                                                                                    | Werkseinstellung<br>1                                                                                                    |
|      | 1                          | Tor geschlossen: nicht aktiv                                                                                                    |                                                                                                    |
|      |                            | Tor geschlossen: nicht aktiv                                                                                                    |                                                                                                    |
|      |                            | Tor in Bewegung: blinkend                                                                                                    |                                                                                                    |
|      | 2                          | Tor geöffnet: permanent aktiv                                                                                                    |                                                                                                    |
|      |                            | Unbestimmte Position: blinkend mit 1 s Pause alle 5                                                                                                    |                                                                                                    |
| SCA  |                            | Tor geschlossen: nicht aktiv                                                                                                    |                                                                                                    |
|      |                            | Tor beim Öffnen: langsames Blinken                                                                                                    |                                                                                                    |
|      | 3                          | Tor geöffnet: permanent aktiv                                                                                                    |                                                                                                    |
|      |                            | Tor beim Schließen: blinkend                                                                                                    |                                                                                                    |
|      |                            | Unbestimmte Position: blinkend mit 1s Pause alle 5                                                                                                    |                                                                                                    |
|      | 4                          | Tor gestoppt: permanent aktiv                                                                                                    |                                                                                                    |
|      |                            | Tor no Bewegung: nicht aktiv                                                                                                    |                                                                                                    |
|      | 5                          | Tor in Rewegung permanent aktiv                                                                                                    |                                                                                                    |
|      | RAU<br>RAUT<br>LCO         | Konfig           1           2           3           RAUT           2eitste           600           2           300           1           300           2           300           2           300           2           300           300           4           5 | RAU         Konfiguration des Funk-Hilfsausgangs           1         Impuls: Der Ausgang aktiviert sich für 1 s nach Ausgabe des Schaltbefe<br>Funkfernsteuerung           2         Zeitgesteuert: Der Ausgang aktiviert sich für die in Parameter RAUT ein<br>Ausgabe des Schaltbefehls RAU über die Funkfernsteuerung           3         Bistabil: Der Ausgang funktioniert im Modus ON/OFF Schrittbetrieb           Zeitsteuerung Ausgang RAU           1         1 s (Mindestzeit)           600         600 s (Höchstzeit)           200         300 s (Höchstzeit)           300         300 s (Höchstzeit)           300         300 s (Höchstzeit)           1         1 s (Mindestzeit)           300         300 s (Höchstzeit)           2         Funktionsweise SCA-Ausgang           1         Tor geschlossen: nicht aktiv<br>Tor geöffnet: permanent aktiv           2         Tor in Bewegung: blinkend<br>Tor in Bewegung: blinkend<br>Tor geöffnet: permanent aktiv           3         Tor geschlossen: nicht aktiv           3         Tor geöffnet: permanent aktiv           4         Tor geöffnet: permanent aktiv           5         Tor geöffnet: permanent aktiv           60         Tor geöffnet: permanent aktiv           7         Tor geöffnet: permanent aktiv           7         Tor geöffnet: perm |

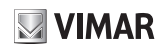

|    |      | Schalteingang C1/C2/C3/C4 |                                                                                                    |                        |  |  |  |
|----|------|---------------------------|----------------------------------------------------------------------------------------------------|------------------------|--|--|--|
|    |      | 1                         | Schrittbetrieb (PP)<br>Der Schaltbefehl Schrittbetrieb:<br>- steuert eine Öffnung bei stehendem und geschlossenem Tor<br>- steuert beim Öffnen einen Stopp oder ein Schließen It. Einstellung der<br>Schrittbetrieb-Logik (L10)<br>- steuert bei stehendem Tor ein Schließen nach einer Öffnung<br>- steuert beim Schließen einen Stopp oder eine Öffnung It. Einstellung der                                       | Werkseinstellung<br>C1 |  |  |  |
|    |      | 2                         | Schrittbetrieb-Logik (L10)<br>- steuert bei stehendem Tor eine Öffnung nach einem Schließen<br>Fußgänger-Öffnung (PED)<br>Steuert eine Öffnung auf das Fußgänger-Maß<br>Verhält sich wie ein Schrittbetrieb, wenn der Schaltbefehl einem Tor erteilt                                                                                                    | Werkseinstellung<br>C2 |  |  |  |
| IN | C(X) | 3                         | wird, das sich über dem Fußgänger-Maß betindet         Öffnen (OPEN)         Der Schaltbefehl Öffnen:         - steuert eine Öffnung bei stehendem und geschlossenem Tor         - wird beim Öffnen ignoriert         - setzt bei offenem Tor die Pausenzeit zurück         - steuert eine Öffnung bei stehendem Tor         - steuert eine Öffnung bei stehendem Tor         - steuert eine Öffnung beim Schließen | Werkseinstellung<br>C3 |  |  |  |
|    |      | 4                         | Schließen (CLS)<br>Der Schaltbefehl Schließen:<br>- wird bei stehendem Tor ignoriert<br>- steuert eine Schließung beim Öffnen<br>- steuert eine Schließung bei stehendem Tor<br>- wird beim Schließen ignoriert<br>Timer (TIM)                                                                                                    | Werkseinstellung<br>C4 |  |  |  |
|    |      | 5                         | Der Schaltbefehl Timer:<br>- steuert eine Öffnung bei geschlossenem Tor und hält es bis zum Schlie-<br>ßen des Kontakts geöffnet<br>- steuert eine Schließung bei Freischalten des Kontakts                                                                                                    |                        |  |  |  |
|    |      | 6                         | Timer Fußgänger-Öffnung (TIMP)<br>Führt die gleiche Funktion des Schaltbefehls Timer am Fußgänger-Maß<br>aus                                                                                                    |                        |  |  |  |

| ELVOX | Gates |
|-------|-------|
|-------|-------|

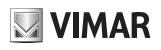

|    | Sicherheitseingang S1/S2/S3/S4 |          |                                                                           |                           |
|----|--------------------------------|----------|---------------------------------------------------------------------------|---------------------------|
|    |                                | OFF      | Nicht aktiv                                                               | Werkseinstellung<br>S3/S4 |
|    |                                |          | Lichtschranken beim Schließen (PHC)                                       |                           |
|    |                                |          | Die Lichtschranke beim Schließen:                                         |                           |
|    |                                | 1        | - ermöglicht die Öffnung bei stehendem Tor                                | Warksainstellung          |
|    |                                |          | - spricht beim Öffnen nicht an                                            | S1                        |
|    |                                |          | - verhindert das Schließen bei offenem Tor und löscht die Pausenzeit      | 0.                        |
|    |                                |          | beim Freischalten                                                         |                           |
|    |                                |          | - steuert eine sofortige Offnung beim Schließen                           |                           |
|    |                                |          | Lichtschranke (PH)                                                        |                           |
|    |                                |          | Die Lichtschranke:                                                        |                           |
|    |                                |          | - verninden die Onnung bei stehendem Tol                                  | Markasingtellung          |
|    |                                | 2        | - stoppt die Bewegung beim Offnen und setzt die Offnung beim Frei-        | werkseinstellung          |
|    |                                |          | Schalten fort - verhindent das Schließen bei olienem for und loscht die   | 52                        |
|    |                                |          | Pausenzeit der Deim Freischälten                                          |                           |
|    |                                |          | Freischalten                                                              |                           |
|    |                                | <u> </u> | Lichtschranke beim Öffnen (PHO)                                           |                           |
|    |                                |          | Die Lichtschranke beim Öffnen:                                            |                           |
|    |                                |          | - ermöglicht die Öffnung bei stehendem Tor                                |                           |
|    |                                | 3        | - schließt vollständig beim Öffnen                                        |                           |
|    | S(X)                           |          | - ermödlicht das Schließen bei offenem Tor und löscht nicht die Pausen-   |                           |
| IN |                                |          | zeit                                                                      |                           |
|    |                                |          | - spricht beim Schließen nicht an                                         |                           |
|    |                                |          | Kontaktleiste mit potenzialfreiem Ruhekontakt (BAR)                       |                           |
|    |                                |          | <ul> <li>verhindert die Öffnung bei stehendem Tor</li> </ul>              |                           |
|    |                                | 4        | - gibt beim Öffnen frei                                                   |                           |
|    |                                |          | - verhindert das Schließen bei offenem Tor und löscht die Pausenzeit      |                           |
|    |                                |          | beim Freischalten                                                         |                           |
|    |                                |          | - gibt beim Schließen frei                                                |                           |
|    |                                | 5        | Kontaktleiste mit Ausgleichswiderstand 8,2 k $\Omega$ (8K2)               |                           |
|    |                                |          | Gleiches Verhalten der Kontaktleiste mit Ruhekontakt                      |                           |
|    |                                |          | stop (STP)                                                                |                           |
|    |                                | 6        | - stoppt das tot                                                          |                           |
|    |                                |          | Unterbricht das automatische Schließen II. Einstellung der Stopplogik     |                           |
|    |                                |          | Lichtschranke beim Schließen mit Nachweis (PHCT)                          |                           |
|    |                                | 7        | Wie Lichtschranke beim Schließen, aber mit Nachweis                       |                           |
|    |                                | -        | Lichtschranke mit Nachweis (PHT)                                          |                           |
|    |                                | 8        | Wie Lichtschranke, aber mit Nachweis                                      |                           |
|    |                                | 0        | Lichtschranke beim Öffnen mit Nachweis (PHOT)                             |                           |
|    |                                | 9        | Wie Lichtschranke beim Öffnen, aber mit Nachweis                          |                           |
|    |                                | 10       | Kontaktleiste mit Ruhekontakt mit Nachweis (BART)                         |                           |
|    |                                | 10       | Wie Kontaktleiste mit Ruhekontakt k $\Omega$ , aber mit Nachweis          |                           |
|    |                                | 11       | Kontaktleiste mit Ausgleichswiderstand 8,2 k $\Omega$ mit Nachweis (8K2T) |                           |
|    |                                | 1        | Wie Kontaktleiste 8.2 kΩ, aber mit Nachweis                               |                           |

## VIMAR

## ELVOX Gates

## SW24.W

|     | Einst | ellung                                   | der Steuergerät-Logiken                                                                                                    |                                                                                           |  |  |
|-----|-------|------------------------------------------|----------------------------------------------------------------------------------------------------|-------------------------------------------------------------------------------------------|--|--|
|     | 14    | Autom                                    | atisches Schließen                                                                                                    | Werkseinstellung<br>ON                                                                    |  |  |
|     |       | OFF                                      | Automatisches Schließen nicht aktiviert                                                                                                    |                                                                                           |  |  |
|     |       | ON                                       | Automatisches Schließen aktiviert                                                                                                    |                                                                                           |  |  |
|     | 1.2   | Pause                                    | Werkseinstellung<br>30                                                                                                    |                                                                                           |  |  |
|     |       | 1                                        | 1 s (Mindestzeit)                                                                                                    |                                                                                           |  |  |
|     |       | 180                                      | 180 s (Höchstzeit)                                                                                                    |                                                                                           |  |  |
|     |       | Fußgä                                    | Werkseinstellung<br>20                                                                                                    |                                                                                           |  |  |
|     | L3    | 1                                        | 1 s (Mindestzeit)                                                                                                    |                                                                                           |  |  |
|     |       | 180                                      | 180 s (Höchstzeit)                                                                                                    |                                                                                           |  |  |
|     |       | Status                                   | bei Einschaltung                                                                                                    | Werkseinstellung<br>OP                                                                    |  |  |
|     | L4    | CL                                       | Tor in geschlossener Position:<br>Der erste Schrittbetrieb-Schaltbefehl öffnet das Tor.                                                                                                    |                                                                                           |  |  |
|     |       | OP                                       | Tor in geöffneter Position:<br>Der erste Schrittbetrieb-Schaltbefehl schließt das Tor. Schließt das Tor na<br>Pausenzeit, falls das automatische Schließen aktiviert ist                                                                                                    | ch Ablauf der                                                                             |  |  |
|     |       | Mehrfa                                   | amilienhaus                                                                                                    | Werkseinstellung<br>OFF                                                                   |  |  |
|     |       | OFF                                      | Mehrfamilienhaus-Funktion nicht aktiviert                                                                                                    |                                                                                           |  |  |
|     | LS    | 1                                        | Ignoriert die Schaltbefehle Schließen und Stopp beim Öffnen                                                                                                    |                                                                                           |  |  |
|     |       | 2                                        | Ignoriert die Schaltbefehle Schließen, Stopp beim Öffnen und Pause                                                                                                    |                                                                                           |  |  |
|     |       | 3                                        | Ignoriert die Schaltbefehle Schließen, Stopp beim Öffnen, Pause und Sch                                                                                                    | nließen                                                                                   |  |  |
| LGC |       | Schnelles Schließen Werkseinstellung OFF |                                                                                                    |                                                                                           |  |  |
|     |       | OFF                                      | Schnelle Schließfunktion nicht aktiviert                                                                                                    |                                                                                           |  |  |
|     |       | 1                                        | Schnelles Schließen im Modus Tor:<br>Das Steuergerät beginnt mit der Zählung der Räumungszeit (L7) ab Freis<br>schranke beim Schließen und schließt nach Ablauf der Räumungszeit.                                                                                                    | chalten der Licht-                                                                        |  |  |
|     | L6    | 2                                        | Schnelles Schließen im Modus Schranke:<br>Das Steuergerät beginnt mit der Zählung der Räumungszeit (L7) ab Freis<br>schranke beim Schließen und schließt nach Ablauf der Räumungszeit. St<br>Öffnung einen Stopp, wenn die Lichtschranke beim Schließen erneut bes<br>das Schließen beim anschließenden Freischalten fort. Nach einer vollstär<br>nimmt die Lichtschranke beim Schließen ihren normalen Betrieb wieder a | chalten der Licht-<br>euert statt einer<br>chaltet wird. Setzt<br>ndigen Schließung<br>uf |  |  |
|     |       | Räumi                                    | ungszeit (in 1 s Intervallen einstellbar)                                                                                                    | Werkseinstel-                                                                             |  |  |
|     |       | Zeit, na                                 | ach der das Tor schließt, wenn das schnelle Schließen (L6) aktiviert ist                                                                                                    | lung 2                                                                                    |  |  |
|     | L7    | 1                                        | Min. Räumungszeit                                                                                                    |                                                                                           |  |  |
|     |       | 10                                       | Max Räumungszeit                                                                                                    |                                                                                           |  |  |
|     |       | Vorblin                                  | iken                                                                                                    | Werkseinstellung                                                                          |  |  |
|     |       |                                          |                                                                                                    | UFF                                                                                       |  |  |
|     | L8    | 3                                        | 3 s Vorblinken                                                                                                    |                                                                                           |  |  |
|     |       | 4                                        | 4 s Vorblinken                                                                                                    |                                                                                           |  |  |
|     |       | 5                                        | 5 s Vorblinken                                                                                                    |                                                                                           |  |  |
|     |       | Selbst                                   | haltung                                                                                                    | Werkseinstellung<br>OFF                                                                   |  |  |
|     |       | OFF                                      | Funktion Selbsthaltung nicht aktiviert                                                                                                    |                                                                                           |  |  |
|     | L9    | 1                                        | Schaltbefehl Schrittbetrieb deaktiviert, Funkfernsteuerungen funktionierer<br>gerät akzeptiert nur die Schaltbefehle Öffnen und Schließen                                                                                                    | n nicht. Das Steuer-                                                                      |  |  |
|     |       | 2                                        | Not-Selbsthaltung. Funktioniert unter normalen Standard-Betriebsbedingu<br>sten Sicherheiten wie die Selbsthaltung.                                                                                                    | ungen bei ausgelö-                                                                        |  |  |

Œ

| ELVOX | Gates |
|-------|-------|
|-------|-------|

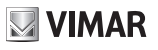

|     |      | Schritt         | betrieb                                                                               | Werkseinstellung        |
|-----|------|-----------------|---------------------------------------------------------------------------------------|-------------------------|
|     |      | 2               | Europhiana and Scholth afabla Schritthatrich mit 2 Schrittan, Öffnan                  | 4<br>Sabliaßan Öffnan   |
|     | 1 10 | 2               | Funktionsweise des Schaltbefehls Schrittbetrieb mit 2 Schritten: Öffnen               | Stopp Schließen         |
|     | L10  | 3               | Öffnen                                                                                | , Stopp, Schließen,     |
|     |      | 4               | Funktionsweise des Schaltbefehls Schrittbetrieb mit 4 Schritten: Öffnen Stopp, Öffnen | , Stopp, Schließen,     |
|     | 1 11 | Stopp           | durch Schrittbetrieb                                                                  | Werkseinstellung<br>ON  |
|     | L    | OFF             | Automatisches Schließen bei einem Stopp durch Schrittbetrieb deaktivi                 | ert                     |
|     |      | ON              | Automatisches Schließen bei einem Stopp durch Schrittbetrieb nicht de                 | eaktiviert              |
|     | 1.42 | Stopp           | durch Stop                                                                            | Werkseinstellung<br>ON  |
|     | LIZ  | OFF             | Automatisches Schließen bei einem Stopp durch Stop deaktiviert                        |                         |
|     |      | ON              | Automatisches Schließen bei einem Stopp durch Stop nicht deaktiviert                  |                         |
|     |      | Drucks          | stoß                                                                                  | Warkaainatallung        |
|     |      | Führt e         | ine kurze Bewegung entgegen der Laufrichtung aus, um das Entriegeln                   | VVerksellistenung       |
|     |      | des Ele         | ktroschlosses zu erleichtern.                                                         | OFF                     |
|     | L13  | OFF             | Druckstoß nicht aktiviert                                                             |                         |
|     |      | 1               | Bei geschlossenem Tor aktiviert                                                       |                         |
| LGC |      | 2               | Bei geschlossenem und geöffnetem Tor aktiviert                                        |                         |
|     |      | 3               | Bei geöffnetem Tor aktiviert                                                          |                         |
|     |      | Batteriebetrieb |                                                                                       | Werkseinstellung<br>1   |
|     |      | 1               | Normaler Betrieb                                                                      |                         |
|     |      | 2               | Normaler Betrieb bei deaktivierter Blinkleuchte                                       |                         |
|     |      | 3               | Bleibt nach einem Öffnungsbefehl offen                                                |                         |
|     |      | 4               | Öffnet und bleibt bei Ausfall der Hauptversorgung offen                               |                         |
|     |      | Energi          | eeinsparung                                                                           | Werkseinstellung<br>OFF |
|     | 1 15 | OFF             | Normaler Betrieb                                                                      |                         |
|     |      |                 | Energiespar-Funktion aktiviert. Schaltet bei geschlossenem Tor die Zub                | behörversorgung         |
|     |      | 1               | an den Ausgängen 1 und 2 ab. Die Ausgänge werden bei Ausführung e                     | ines Schaltbefehls      |
|     |      |                 | erneut versorgt.                                                                      |                         |
|     |      | Meldur          | ng geöffnetes blockiertes Tor                                                         |                         |
|     |      | Anzahl          | von Minuten, nach denen bei teilweise oder vollständig geöffnetem Tor                 | Werkseinstellung        |
|     |      | unabhä          | ngig von der eingestellten Pausenzeit eine Alarmmeldung ausgesen-                     | 30                      |
|     | L16  | det wird        | d (auf Display und den als OAB konfigurierten Ausgang)                                |                         |
|     |      | OFF             | Meldung deaktiviert                                                                   |                         |
|     |      | 3               | Min. Intervall                                                                        |                         |
|     |      | 60              | Max. Intervall                                                                        |                         |

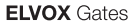

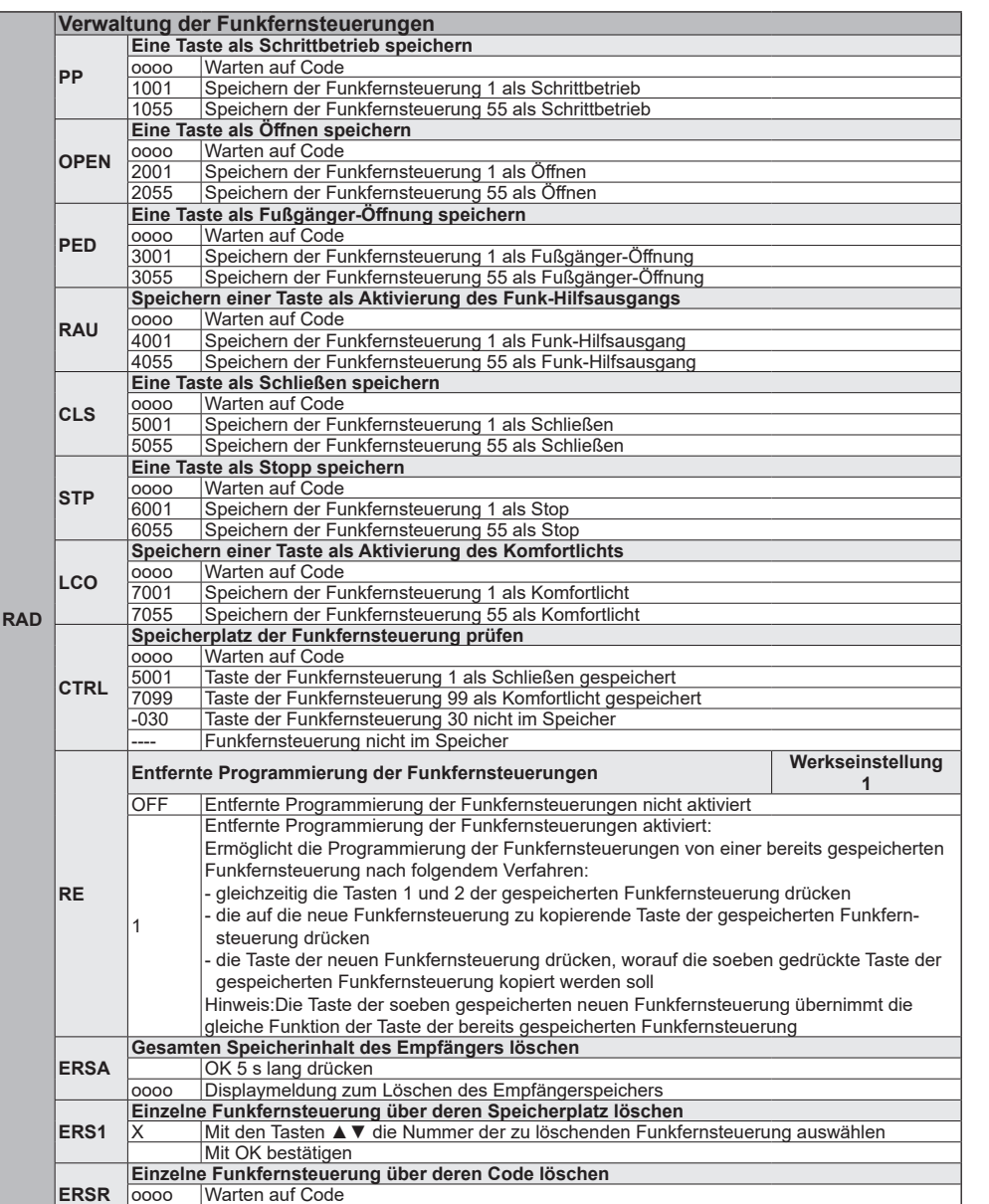

S VIMAR

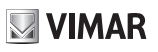

| Diagno | ose un                                                                                         | d Berichte                                                                                             |                         |  |
|--------|------------------------------------------------------------------------------------------------|----------------------------------------------------------------------------------------------------|-------------------------|--|
|        | Alarmy                                                                                         | verlaut lesen                                                                                          |                         |  |
| ALM    | 0                                                                                              | Letzter Alarm                                                                                          |                         |  |
|        | 10                                                                                             | Ältester Alarm                                                                                         |                         |  |
| ALMA   | Fehler                                                                                         | anzeige                                                                                                | Werkseinstellung<br>1   |  |
|        | 1                                                                                              | Nur am Display                                                                                         |                         |  |
|        | 2                                                                                              | Am Display und Wartungsausgang                                                                         |                         |  |
|        | Anzah                                                                                          | I von Bewegungen nach letzter Wartung lesen                                                            |                         |  |
| MNIDC  | 002                                                                                            | Erste 3 Ziffern der Anzahl von Bewegungen nach letzter Wartung                                         |                         |  |
| WINFO  | 3256                                                                                           | Letzte 4 Ziffern der Anzahl von Bewegungen nach letzter Wartung                                        | ]                       |  |
|        | Im vorg                                                                                        | genannten Fall hat das Tor 23.256 Bewegungen nach der letzten Wa                                       | rtung ausgeführt        |  |
|        | Anzah<br>Anzahl                                                                                | I von Bewegungen nach letzter Wartung<br>von Bewegungen, die eine Wartungsmeldung auslösen (in Tausend | Werkseinstellung<br>OFF |  |
| MNPS   | Deweg                                                                                          | Wortungemeldung night aktiviert                                                                        |                         |  |
|        |                                                                                                |                                                                                                    |                         |  |
|        | Ľ                                                                                              |                                                                                                    |                         |  |
| L      | 300                                                                                            | 300.000 Bewegungen (max. Intervall)                                                                    |                         |  |
|        | Wartu                                                                                          | ngsmeldung                                                                                             | Werkseinstellung        |  |
|        | 1                                                                                              | Meldung nur am Display                                                                                 |                         |  |
| MNPA   | 2                                                                                              | Meldung am Display und Wartungsausgang (MAN)                                                           |                         |  |
|        | 3                                                                                              | Meldung an Display und Blinkleuchte (schnelle Blinkimpulse am E                                        | Ende der Bewegung)      |  |
|        | 4                                                                                              | Meldung an Display, Blinkleuchte (schnelle Blinkimpulse am Ende                                        | e der Bewegung) und     |  |
| L      | <u> </u>                                                                                       | Wartungsausgang (MAN)                                                                                  |                         |  |
| MNPE   | Beweg                                                                                          | gungszahler nach letzter Wartung loschen                                                               | -                       |  |
|        | 0000                                                                                           | OK 5 s lang drucken, um den Zähler auf 0 zu stellen                                                    |                         |  |
|        | Gesan                                                                                          | ntbewegungszanier                                                                                      |                         |  |
| MNTC   | 607A                                                                                           | Letzte 4 Ziffern der Anzahl von Bewegungen nach letzter Wartung                                        |                         |  |
|        | Im vor                                                                                         | Letzte 4 Zillem der Anzahl von bewegungen nach letzter Wartung                                         | <u>j</u><br>ibrt        |  |
|        | Lehen                                                                                          | sdauer-Zähler (Aktivitätstane des Steuerneräts)                                                        | init                    |  |
| LIFE   | 584                                                                                            | Aktivitätstage des Steuergeräts lesen                                                                  |                         |  |
|        | Im vor                                                                                         | genannten Fall ist das Steuergerät 584 Tage aktiv gewesen                                              |                         |  |
|        | Zähler                                                                                         | der Anzahl von Steuergerät-Einschaltungen                                                              |                         |  |
| DONIC  | 2547                                                                                           | Anzahl der Steuergerät-Einschaltungen lesen                                                            |                         |  |
| PONC   | Im vor                                                                                         | genannten Beispiel wurde das Steuergerät 2547 Mal gestartet (mögli                                     | icher Hinweis auf ein   |  |
|        | minder                                                                                         | wertiges Stromversorgungsnetz mit häufigen Spannungsausfällen)                                         |                         |  |
| DONE   | Zähler                                                                                         | der Anzahl von Steuergerät-Einschaltungen löschen                                                      |                         |  |
| TONE   | 0000                                                                                           | OK 5 s lang drücken, um den Zähler auf 0 zu stellen                                                    |                         |  |
|        | Zähler                                                                                         | der Anzahl von Autoresets                                                                              |                         |  |
|        | 1123                                                                                           | Anzahl der Steuergerät-Autoresets lesen                                                                |                         |  |
| RSTC   | Ein Autoreset ist eine aus Sicherheitsgründen ausgeführte Rücksetzung des Mikroschalters durch |                                                                                                    |                         |  |
|        | aas Ste                                                                                        | euergerat. Das Autoreset des Steuergerats erfolgt typischerweise be                                    | i Erreichen der min.    |  |
|        | Spann                                                                                          | ungsschweile des mikroschalters. Eine übermalsige Anzahl von Auto                                      | resets ist ein moglicht |  |
|        | 7ähler                                                                                         | s auf ein minderwertiges Stromversorgungsnetz mit stärken Spannul                                      | ngsschwankungen.        |  |
| RSTE   | Zamer                                                                                          | OK 5 s lang drücken, um den Zähler auf 0 zu stellen                                                    |                         |  |
|        | Telefor                                                                                        | nnummer des Installationstechnikers anzeigen und einstellen                                            |                         |  |
|        | Zeiat d                                                                                        | lurch kurzes Drücken auf OK die gespeicherte Nummer an (mit A V                                        | scrollen)               |  |
|        | 3334                                                                                           | Erste 4 Ziffern der Nummer des Installationstechnikers                                                 |                         |  |
|        | 2548                                                                                           | Nächste 4 Ziffern der Nummer des Installationstechnikers                                               |                         |  |
| TL     | 32                                                                                             | Letzte 2 Ziffern der Nummer des Installationstechnikers                                                |                         |  |
|        | Im vor                                                                                         | genannten Beispiel lautet die Telefonnummer des Installationstechnik                                   | kers: 3334254832        |  |
|        | Ruft du                                                                                        | Irch 5 s langes Drücken auf OK den Modus Nummer ändern auf. De                                         | n Wert mit den ▲ ▼      |  |
|        | ändern                                                                                         | n, die Ziffer mit OK bestätigen, mit ESC zur vorigen Ziffer zurücksprin                                | gen, der Unterstrich "  |  |
|        | bezeic                                                                                         | hnet ein Leerzeichen                                                                                   |                         |  |
|        | Steuer                                                                                         | gerät-Info anzeigen                                                                                    |                         |  |
| INF    | SW24.                                                                                          | W Name des Steuergeräts                                                                                |                         |  |
|        | 1.13                                                                                           | Firmwareversion des Steuergeräts                                                                       |                         |  |

### **ELVOX** Gates

### SW24.W

| ЕХР | Verbir | bindungsmodule |                            |                       |  |  |
|-----|--------|----------------|----------------------------|-----------------------|--|--|
|     | CNX1   | Verbind        | ungsmodul auf Stecker CNX1 | Werkseinstellung<br>1 |  |  |
|     |        | OFF            | Kein Modul verbunden       |                       |  |  |
|     |        | 1              | WLAN-Modul EMC.W verbunden |                       |  |  |

|      | Werks | seinstellunge    | en wiederherstellen und aus Speicherkarte laden                                  |
|------|-------|------------------|----------------------------------------------------------------------------------|
|      |       | Werkseinstell    | ungen laden                                                                      |
|      |       | 0000             | OK 5 s lang drücken, um die Werkseinstellungen zu laden.                         |
|      | DEF   | Hinweis:         |                                                                                  |
|      |       | Beim Laden de    | er Werkseinstellungen ist eine erneute Einstellung des Torlaufs erforderlich; am |
| LUAD |       | Display blinkt I | LRNT bis zur Ausführung der (schnellen oder erweiterten) Einstellung.            |
|      |       | Programmier      | ung aus Speicherkarte laden                                                      |
|      | MEM   | 0000             | OK 5 s lang drücken, um die Werte aus der Speicherkarte zu laden.                |
|      |       | DONE             | Laden aus Speicherkarte erfolgreich                                              |
|      |       | EMEM             | Fehler beim Laden aus Speicherkarte (z.B. Karte nicht eingesteckt)               |

|      | Schut   | Schutzgrad des Steuergeräts einstellen                                       |                                                               |  |  |  |
|------|---------|------------------------------------------------------------------------------|---------------------------------------------------------------|--|--|--|
|      | Nicht a | OFF                                                                          |                                                               |  |  |  |
|      | OFF     | Kein Schutz                                                                  |                                                               |  |  |  |
|      | 1       | Schutz der Menüs MOT, LRNT, TRV, OUT, IN, LGC, STAT, EXP, LOAD               | chutz der Menüs MOT, LRNT, TRV, OUT, IN, LGC, STAT, EXP, LOAD |  |  |  |
| DASS | 2       | Schutz des Menüs RAD                                                         |                                                               |  |  |  |
| FASS | 3       | Verbindungsschutz IP (die Verbindung mit dem Steuergerät über Smartphone ist | t nicht möglich)                                              |  |  |  |
|      | 4       | Schutz der Menüs MOT, LRNT, TRV, OUT, IN, LGC, STAT, EXP, LOAD und der V     | Verbindung IP                                                 |  |  |  |
|      | 5       | Schutz des Menüs RAD und der Verbindung IP                                   |                                                               |  |  |  |
|      | 6       | Kompletter Schutz des Steuergeräts                                           |                                                               |  |  |  |
|      | 7       | Schutz aller Menüs des Steuergeräts, IP-Verbindung verfügbar                 |                                                               |  |  |  |

### Hinweis:

- Das Steuergerät fordert bei jedem Zugriff auf ein geschütztes Menü zur Eingabe des Passworts auf. Bei Eingabe eines falschen Passworts wird der Zugriff auf das Menü verweigert.
- Das Steuergerät fordert zur Speicherung eines neuen Passworts jedes Mal auf, wenn der Schutzgrad von OFF beliebig auf einen der 6 geschützten Grade geändert wird. Die Speicherung des neuen Passworts erfordert 2 Eingaben, bei der zweiten wird das Passwort zwecks Überprüfung wiederholt.
- Die Eingabe des Passworts erfolgt anhand der Tasten ▲ ▼ zur Änderung der Ziffer und mit OK als Bestätigung sowie zum Übergang auf die nächste Ziffer

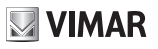

### 7 - Diagnose:

### 7.1 - Anzeigen

Bei den Anzeigen handelt es sich um Displaymeldungen, die den Installationstechniker als normale Betriebsereignisse und nicht als Betriebsstörungen betreffen. Sie erscheinen am Display, sobald das damit verknüpfte Ereignis eintritt. Die Anzeigen können bei Ausfall von Anlagenkomponenten (z.B. Lichtschranken) auch auf Störungen oder Defekte hinweisen.

Dem Installationstechniker stehen die in folgenden Tabellen aufgelisteten Anzeigen zur Verfügung:

| Anzeige | Beschreibung                                                                        |  |  |
|---------|-------------------------------------------------------------------------------------|--|--|
| C1      | Kontakt geschlossen an Steuereingang C1                                             |  |  |
| C2      | Kontakt geschlossen an Steuereingang C2                                             |  |  |
| C3      | Kontakt geschlossen an Steuereingang C3                                             |  |  |
| C4      | Kontakt geschlossen an Steuereingang C4                                             |  |  |
| S1      | Kontakt geöffnet an Sicherheitseingang S1                                           |  |  |
| S2      | Kontakt geöffnet an Sicherheitseingang S2                                           |  |  |
| S3      | Kontakt geöffnet an Sicherheitseingang S3                                           |  |  |
| S4      | Kontakt geöffnet an Sicherheitseingang S4                                           |  |  |
| FO1     | Position Öffnungs-Endschalter Motor 1 erreicht                                      |  |  |
| FC1     | Position Schließ-Endschalter Motor 1 erreicht                                       |  |  |
| FO2     | Position Öffnungs-Endschalter Motor 2 erreicht                                      |  |  |
| FC2     | Position Schließ-Endschalter Motor 2 erreicht                                       |  |  |
| OB1     | Hindernis für Motor 1 erfasst                                                       |  |  |
| OB2     | Hindernis für Motor 2 erfasst                                                       |  |  |
| AF1     | Motor im Intervall Reduzierung der Annäherungskraft bei Anschlag                    |  |  |
| AF2     | Motor 2 im Intervall Reduzierung der Annäherungskraft bei Anschlag                  |  |  |
| MSO1    | Mechanischer Anschlag beim Öffnen Motor 1 erreicht                                  |  |  |
| MSC1    | Mechanischer Anschlag beim Schließen Motor 1 erreicht                               |  |  |
| MSO2    | Mechanischer Anschlag beim Öffnen Motor 2 erreicht                                  |  |  |
| MSC2    | Mechanischer Anschlag beim Schließen Motor 2 erreicht                               |  |  |
| DATT    | "Batteriebetrieb                                                                    |  |  |
| DATT    | Auf diese Meldung folgt die Anzeige der Betriebsspannung der Batterien, z.B. 24.5V" |  |  |
| BT-     | Batterie fast entladen (Anzeige nur bei stehendem Tor)                              |  |  |
| BT      | Batterie ganz entladen (Anzeige nur bei stehendem Tor)                              |  |  |
| RX      | Funkbefehl von gespeicherter Funkfernsteuerung oder App empfangen                   |  |  |
| NX      | Funkbefehl von nicht gespeicherter Taste der Funkfernsteuerung empfangen            |  |  |
| RD      | Entschlüsselung Rolling-/Festcode nicht aktiviert                                   |  |  |
| OAB     | Geöffnetes Tor                                                                      |  |  |
| AT      | Gerät führt Selbsteinstellung aus                                                   |  |  |

### 7.2 - Alarme

Bei den Alarmen handelt es sich im Allgemeinen um Displayanzeigen von Betriebsstörungen, die den Betrieb des Antriebs verhindern. Sie erscheinen am Display, sobald das damit verknüpfte Ereignis eintritt. Die Alarme weisen gewöhnlich auf Verkabelungsfehler hin, können aber auch Störungen am Steuergerät oder Antrieb melden.

Dem Installationstechniker stehen die in folgenden Tabellen aufgelisteten Alarme zur Verfügung:

| Alarm | Beschreibung                                                 |  |  |  |
|-------|--------------------------------------------------------------|--|--|--|
| XXXX  | Reset Leiterplatte                                           |  |  |  |
| MNP   | Alarm Intervall von Bewegungen nach letzter Wartung erreicht |  |  |  |
| F0    | Fehler Motor nicht ausgewählt                                |  |  |  |
| F1    | Fehler Motorkabel 1 vertauscht                               |  |  |  |
| F2    | Fehler Motorkabel 2 vertauscht                               |  |  |  |
| F3    | Fehler Endschalter vertauscht                                |  |  |  |
| F4    | Alarm beide Endschalter geöffnet                             |  |  |  |
| F5    | Funktionsfehler Öffnungs-Endschalter Motor 1                 |  |  |  |
| F6    | Funktionsfehler Schließ-Endschalter Motor 1                  |  |  |  |
| F7    | Funktionsfehler Öffnungs-Endschalter Motor 2                 |  |  |  |
| F8    | Funktionsfehler Schließ-Endschalter Motor 2                  |  |  |  |
| F9    | Kommunikationsfehler mit Erweiterungskarte                   |  |  |  |

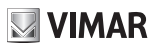

| F10 | Fehleralarm Motor 1 nicht angeschlossen                      |  |  |  |
|-----|--------------------------------------------------------------|--|--|--|
| F11 | Fehleralarm Motor 2 nicht angeschlossen                      |  |  |  |
| F12 | Fehleralarm Encoder Motor 1                                  |  |  |  |
| F13 | ehleralarm Encoder Motor 2                                   |  |  |  |
| F14 | Unterspannung Mikroschalter (Versorgung und Ausgänge prüfen) |  |  |  |
| F15 | Sicherheitstest 1 fehlgeschlagen                             |  |  |  |
| F16 | Sicherheitstest 2 fehlgeschlagen                             |  |  |  |
| F17 | Sicherheitstest 3 fehlgeschlagen                             |  |  |  |
| F18 | Sicherheitstest 4 fehlgeschlagen                             |  |  |  |
| F19 | Alarm Timeout/Länge der Bewegung Motor 1                     |  |  |  |
| F20 | Alarm Timeout/Länge der Bewegung Motor 2                     |  |  |  |
| F21 | Kurzschlussalarm Mosfet Motor 1                              |  |  |  |
| F22 | Kurzschlussalarm Mosfet Motor 2                              |  |  |  |
| F23 | Alarm Rotor blockiert Motor 1                                |  |  |  |
| F24 | Alarm Rotor blockiert Motor 2                                |  |  |  |
| F25 | Alarm Überlagerung der Flügel beim Schließen                 |  |  |  |
| F26 | Alarm 5. Hindernis beim Schließen                            |  |  |  |
| F27 | Überstromalarm Motor 1                                       |  |  |  |
| F28 | Überstromalarm Motor 2                                       |  |  |  |
| F29 | Alarm Funkspeicher voll                                      |  |  |  |
| F30 | Alarm Funkspeicher defekt                                    |  |  |  |
| F31 | Kurzschlussalarm Blinkleuchte                                |  |  |  |
| F32 | Kurzschlussalarm Anzeigelampe Tor offen                      |  |  |  |
| F33 | Alarm keine Speicherkarte                                    |  |  |  |
| F34 | Alarm FW-Prüfsumme                                           |  |  |  |
| F35 | Alarm Leiterplattentemperatur                                |  |  |  |

### 8 - Firmwareaktualisierung:

Der USB-Anschluss des Steuergeräts sorgt für die Firmwareaktualisierung des Steuergeräts oder des WLAN-Verbindungsmoduls EMC.W

### Warnung:

Eine nicht vorschriftsmäßig ausgeführte Firmwareaktualisierung kann das Steuergerät oder das WLAN-Verbindungsmodul beschädigen.Unterbrechen Sie während der Aktualisierung auf keinen Fall die Stromversorgung. Befolgen Sie zur Firmwareaktualisierung die mit der Firmware gelieferten Anweisungen

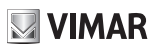

### 9 - Verhalten des Steuergeräts beim Laden der Einstellungen:

Beim massiven Laden von Einstellungen werden einige Parameter geladen, andere beibehalten und weitere dagegen gelöscht.

In Abhängigkeit des Ladevorgangs ist womöglich die erneute Einstellung des Torlaufs erforderlich.

Folgende Tabelle gibt Aufschluss über die vom Steuergerät geladenen, beibehaltenen und gelöschten Parameter:

| Aktion                | Datenelement                              | Verhalten des Steuergeräts                        |  |
|-----------------------|-------------------------------------------|---------------------------------------------------|--|
|                       | Permanente Zähler                         |                                                   |  |
|                       | Rückstellbare Zähler                      |                                                   |  |
| RESET                 | Motorparameter                            |                                                   |  |
| (Neustart des Steuer- | Torlaufdaten                              | Keine Änderung                                    |  |
| geräts)               | Einstellungen des Installationstechnikers |                                                   |  |
|                       | Passwort                                  |                                                   |  |
|                       | Funkfernsteuerungen                       |                                                   |  |
|                       | Permanente Zähler                         |                                                   |  |
|                       | Rückstellbare Zähler                      |                                                   |  |
| Firmwareaktualisie-   | Motorparameter                            | Keine Änderung                                    |  |
| rung                  | Torlaufdaten                              |                                                   |  |
| rung                  | Einstellungen des Installationstechnikers |                                                   |  |
|                       | Passwort                                  |                                                   |  |
|                       | Funkfernsteuerungen                       |                                                   |  |
|                       | Permanente Zähler                         | Keine Änderung                                    |  |
|                       | Rückstellbare Zähler                      |                                                   |  |
| LOAD MEM              | Motorparameter                            | Import der Daten aus einer Speicherkarte<br>MEM.W |  |
| (Lauen aus Speicher-  | Torlaufdaten                              | Selbsteinstellung bei erster Bewegung             |  |
| karte)                | Einstellungen des Installationstechnikers | Import der Daten aus einer Speicherkarte          |  |
|                       | Passwort                                  | MEM W                                             |  |
|                       | Funkfernsteuerungen                       |                                                   |  |
|                       | Permanente Zähler                         | Keine Änderung                                    |  |
| Wiederberstellung/    | Rückstellbare Zähler                      | Reine Anderding                                   |  |
| Import der Steuerge-  | Motorparameter                            | Import der Daten über App By-gate Pro             |  |
| rätedaten über Ann    | Torlaufdaten                              | Selbsteinstellung bei erster Bewegung             |  |
| By gate Pro           | Einstellungen des Installationstechnikers | Import der Daten über App By-gate Pro             |  |
| By-gate FI0           | Passwort                                  | Keine Änderung                                    |  |
|                       | Funkfernsteuerungen                       | Tomo / moorang                                    |  |
|                       | Permanente Zähler                         |                                                   |  |
|                       | Rückstellbare Zähler                      | Keine Anderung                                    |  |
| LOAD DEF              | Motorparameter                            |                                                   |  |
| (Laden der Werksein-  | Torlaufdaten                              | oder LRNA notwendig                               |  |
| stellangen)           | Einstellungen des Installationstechnikers | Auf WERKSEINSTELLUNGEN zurückgesetzt              |  |
|                       | Passwort                                  |                                                   |  |
|                       | Funkfernsteuerungen                       | Keine Anderung                                    |  |
|                       | Permanente Zähler                         | -                                                 |  |
|                       | Rückstellbare Zähler                      | -                                                 |  |
| ERSA                  | Motorparameter                            | Keine Änderung                                    |  |
| (Löschen des Empfän-  | Iorlaufdaten                              |                                                   |  |
| gerspeichers)         | Einstellungen des Installationstechnikers | -                                                 |  |
|                       | Passwort                                  |                                                   |  |
|                       | Funkfernsteuerungen                       | Vollständiges Löschen                             |  |
|                       |                                           | -                                                 |  |
|                       | Ruckstellbare Zahler                      | -                                                 |  |
| vviedernerstellung/   | Motorparameter                            | Keine Änderung                                    |  |
| Import der Empfän-    | Iorlaufdaten                              | 1                                                 |  |
| gerdaten über App     | Einstellungen des Installationstechnikers |                                                   |  |
| By-gate Pro           | Passwort                                  |                                                   |  |
|                       | Funkfernsteuerungen                       | über App Bv-gate Pro                              |  |

### 10 - Verbindung mit dem Steuergerät mittels IP

Das Steuergerät kann direkt über Smartphone/Tablet programmiert/gesteuert werden, so dass sich die lokale bzw. entfernte Interaktion mit dem Display und den Tasten des Steuergeräts erübrigt.

VIMAR

- Anforderungen für den Aufbau der Verbindung:
- ein Steuergerät SL24.W oder SW24.W
- ein WLAN-Verbindungsmodul EMC.W
- ein Android-Gerät ab Version 4.4 oder ein iOS-Gerät ab Version 8.0 mit installierter App By-gate Pro (Download aus Google Play oder App Store)
- Anmeldedaten für den Dienst (von Vimar Spa gestellt)
- für die entfernte Verbindung: ein WLAN-Netz mit Internetzugang

Zum Aufbau der Verbindung sicherstellen, dass das Modul EMC.W am Stecker CNX1 angeschlossen und der Parameter EXP-> CNX1 auf 1 gesetzt ist.

Die Angaben in der Bedienungsanleitung des Moduls EMC.W befolgen, um die Verbindung herzustellen.

Mit der App By-gate Pro können alle über die Tasten des Steuergeräts möglichen Konfigurationen auch lokal sowie entfernt per Smartphone vorgenommen werden. Anhand der ausführlichen Beschreibungen der App By-gate Pro ist die Bedeutung der Parameter sofort verständlich.

Zusätzlich zur Verbindung mit dem Steuergerät für eine unmittelbare und einfache Konfiguration ermöglicht die App Bygate Pro die Speicherung/Wiederherstellung der Konfigurationsdaten auf/aus eine/einer Cloud-basierte/n Datenbank durch Zugriff folgender Internetseite:

### https://by-gate.vimar.cloud

Die Anmeldedaten für das Internetportal zur Verwaltung der Installationsdatenbank sind mit denen der App By-gate Pro identisch.

Von hier aus lassen sich die Verzeichnisse der gespeicherten Installationen und die Zugriffsberechtigungen der Mitarbeiter des Kontoinhabers verwalten.

Hinweis: Die Konfigurationsdaten der gespeicherten Steuergeräte und Empfänger sind von der Webschnittstelle nicht sichtbar, sie sind aber physisch auf der Cloud gespeichert und können daraus nur mithilfe der App By-gate Pro in die Steuergeräte exportiert werden.

Bei Internetverbindung des Steuergeräts können alle Diagnose- und Programmierungsabläufe per Fernzugriff ausgeführt werden, ohne dafür direkt vor Ort sein zu müssen.

Bei Internetverbindung des Steuergeräts kann der Endbenutzer mit der dedizierten App By-gate das Tor auch entfernt über das Smartphone steuern und Benachrichtigungen des Tors empfangen (z.B. geöffnetes Tor).

### REACH-Verordnung (EG) Nr. 1907/2006 - Art.33.

Das Erzeugnis kann Spuren von Blei enthalten.

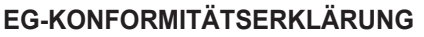

(Einbauerklärung unvollständiger Maschinen nach Anhang IIB Richtlinie 2006/42/EG)

No.: ZDT00744.00

Der Unterzeichnende, als Vertreter des Herstellers

Vimar SpA Viale Vicenza 14, 36063 Marostica VI Italy S VIMAR

erklärt hiermit, dass die Produkte

### Elektronische Leiterplatte

| Fabrikat | Typenbezug | Kategoriebezug | Beschreibung IT *                 |  |
|----------|------------|----------------|-----------------------------------|--|
| Elvox    | SL24.W     | SL24.W         | Leiterplatte WIFI 24V Schiebetore |  |
| Elvox    | SW24.W     | SW24.W         | Leiterplatte WIFI 24V Flügeltore  |  |

\* Siehe www.vimar.com für die ausführliche Produktbeschreibung

bei Installation mit dem spezifischem Zubehör und/oder den geeigneten Gehäusen den Bestimmungen der folgenden gemeinschaftlichen Richtlinie(n) (einschließlich aller anwendbaren Änderungen) entsprechen

 
 Maschinenrichtlinie 2006/42/CE
 EN 60335-2-103 (2015)

 Niederspannungsrichtlinie 2014/35/UE
 EN 301 489-3 (2013), EN 301 489-17 (2012) EN 300 220-2 (2012), EN 300 328 (2015)

 EMV-Richtlinie 2014/30/UE
 EN 61000-6-2 (2007), EN 61000-6-3 (2007) + A11 (2011)

Er erklärt weiterhin, dass das Produkt erst dann in Betrieb genommen werden darf, wenn festgestellt wurde, dass die Endmaschine, in die die unvollständige Maschine eingebaut werden soll, den Bestimmungen der Richtlinie 2006/42/ EG entspricht

Er erklärt, dass die zur Maschine gehörenden speziellen technischen Unterlagen von Vimar SpA entsprechend Anhang VII Teil B Richtlinie 2006/42/EG erstellt wurde und folgenden grundlegenden Sicherheitsanforderungen entspricht: 1.1.1, 1.1.2, 1.1.3, 1.1.5, 1.1.6, 1.2.1, 1.2.2, 1.2.6, 1.3.1, 1.3.2, 1.3.3, 1.3.4, 1.3.7, 1.3.8, 1.3.9, 1.4.1, 1.4.2, 1.5.1, 1.5.2, 1.5.4, 1.5.5, 1.5.6, 1.5.7, 1.5.8, 1.5.9, 1.6.1, 1.6.2, 1.7.1, 1.7.2, 1.7.3, 1.7.4.

Er verpflichtet sich, auf begründetes Verlangen einzelstaatlicher Stellen die gesamten zur Maschine gehörenden Begleitunterlagen des Produkts zu übermitteln.

Marostica, 6/3/2017

Der Geschäftsführer

Hinweis: Der Inhalt dieser Erklärung entspricht der Aussage der letzten Überarbeitung der offiziellen Erklärung, die vor dem Druck dieses Handbuchs verfügbar war. Vorliegender Text wurde aus publizistischen Gründen angepasst. Eine Kopie der Originalausführung der Erklärung kann bei Vimar SpA angefordert werden

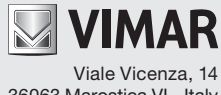

36063 Marostica VI - Italy www.vimar.com